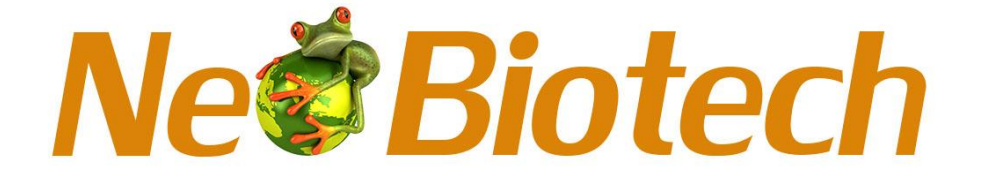

## **Operation Manual**

V1.0

## Feyond-A300 Microplate Reader NB-12-0036

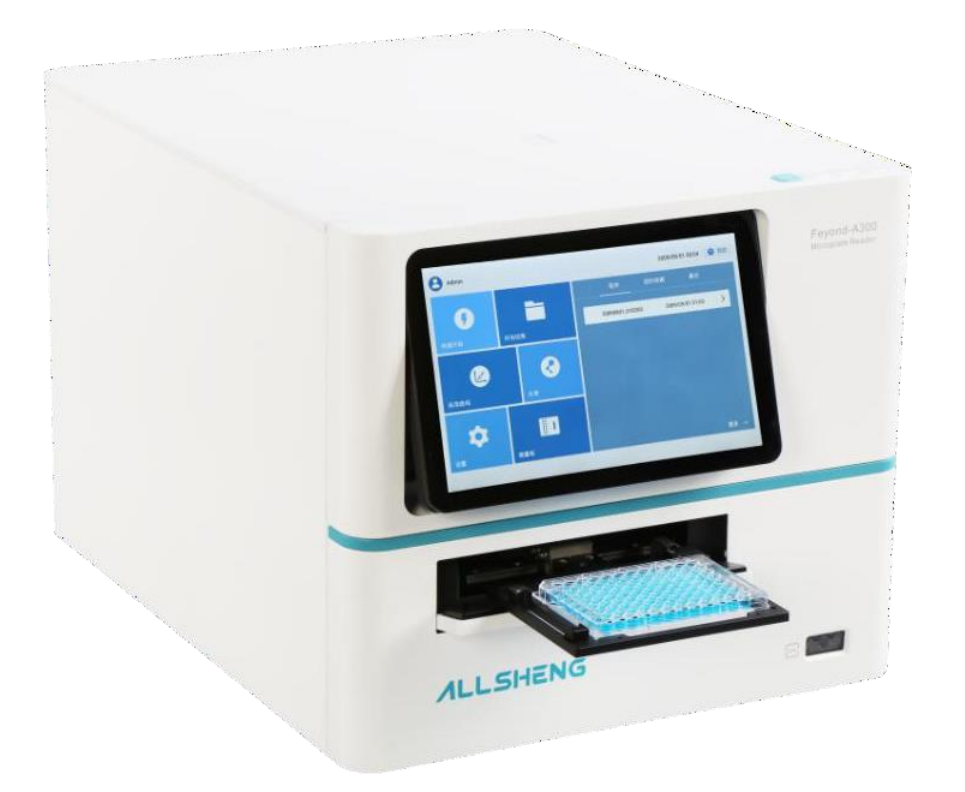

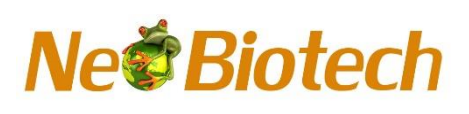

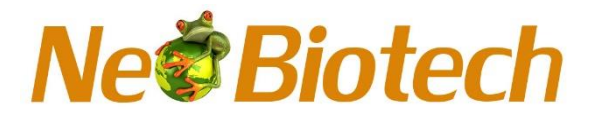

#### Foreword

Thank you for purchasing our Microplate Reader. This user manual describes how the instrument works and the operation guide, please read carefully before operation and keep for future reference.

#### **Opening Check**

Please check the Instrument and Accessories according to the packing list when you first open the packing case. If anything wrong or missing, please contact the distributor or the manufacturer.

Neo Biotech Add: 74 rue des Suisses 92000 Nanterre FRANCE Tel.: +33 9 77 40 09 09 Fax: +33 9 77 40 10 11 Website: www.neo-biotech.com E-mail: info@neo-biotech.com

File No.: AS220SM Version No.: V1.0, Jul. 2021

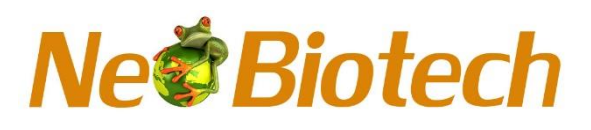

## **Safety Warnings and Guidelines**

#### 1. Important information for safe use

Users should have a clear main idea on how to use this instrument before operate, please read this manual carefully prior to operation.

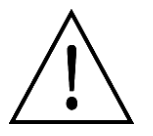

Any improper operation may cause injured or electric shock. Please read the manual carefully and operate safely according to the guidelines.

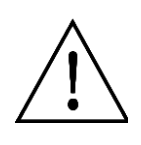

This instrument intended to use in Scientific Research only!

#### 2. Safety

The operation, maintenance and repair of the Instrument should comply with the basic guidelines and the remarked warning below. If you don't comply with them, it will have effect on the scheduled using life of the Instrument and the protection provided.

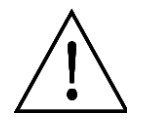

The instrument conform to class  $\,I\,$  of GB 4793.1 standard. Indoor use only.

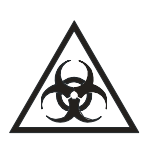

Warning: Biological contamination!! All samples for test, quality control, calibration are regarded as infectious, and any part contact with samples will also need to be treated as infectious. Please wear gloves when operate this device.

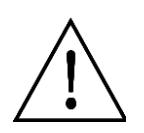

Before using the device, read the Manual carefully. These units are designed for use in laboratory environments. The device must be used by skilled personnel with the appropriate training.

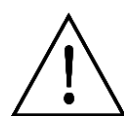

Warning: Avoid injury. Keep your body or any part of body away 15cm (or more) from the instrument when running.

# Ne Biotech

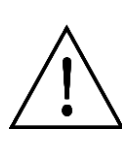

Except for the part which can be opened by the user according to the manual, the user is forbidden to disassemble the instrument. Doing so will disqualify your warranty and may result in an electric shock. In case of repair, the company is responsible for maintenance.

Before power on, guarantee the voltage used should be accordant to the voltage needed, and the rated load of electrical outlet should not lower than the demand.

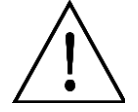

If the electric line is damaged, you should replace it with the same type. You should assure there's nothing on the electric line and you should not put the electric line in the ambulatory place.

Hold the socket when you pull out the plug, and don't pull the electric line only.

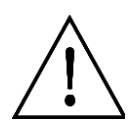

The Instrument should be put in the place of dry, less dust, no water and no sun or strong lamp. What's more, the place shouldbe good ventilation, no corrosively gas or strong disturbing magnetic field, far away from central heating, camp stove and other hot resource.

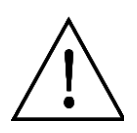

Power off when you finish your work. Pull off the connector plug when there's long time no use of the Instrument and cover it with a cloth or plastic paper to prevent from dust.

Pull the connector plug from the socket at once in the following cases, and contact the vendor:

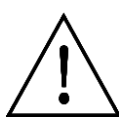

- There is some liquid flowing into the Instrument;
- Drenched or fire burned.
- Abnormal operation: such as abnormal sound or smell.
- Instrument dropping or outer shell damaged.
- Malfunction

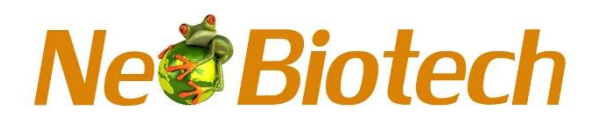

## **Maintenance Instruction**

#### a) Warranty content

One month from the date of delivery, in case of faults due to material and manufacturing defects, our company will be responsible for replacement.

Twelve months from the date of delivery, provide warranty for faults due to material and manufacturing defects. During the warranty period, our company will selectively repair or replace instrument that are proved to be defective.

The products under warranty must be delivered by customer to the repair department designated by our company. The freight of the instrument from the user to the maintenance department shall be paid by the user. Our company shall bear the freight of returning the instrument to the user.

For repairs beyond the warranty, our company will charge appropriate maintenance costs.

#### b) Warranty scope

The above warranty is not applicable to the damage caused by users' improper maintenance, use under non-conforming conditions, repair or modify without authorization.

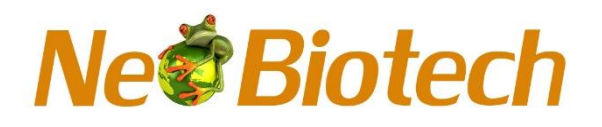

### Content

| Foreword.                                      |                       | ••  |  |  |  |
|------------------------------------------------|-----------------------|-----|--|--|--|
| Safety War                                     | rnings and Guidelines | ••  |  |  |  |
| Maintenar                                      | nce Instruction       | ••  |  |  |  |
| Content                                        |                       | ••  |  |  |  |
| Chapter 1                                      | Introduction          | . 1 |  |  |  |
| Chapter 2                                      | Features              | . 3 |  |  |  |
| Chapter 3                                      | Instrument structure  | . 5 |  |  |  |
| Chapter 4                                      | Installation          | . 7 |  |  |  |
| 1. Op                                          | ening check           | . 7 |  |  |  |
| 2. Ins                                         | tallation requirement | . 7 |  |  |  |
| 3. Ins                                         | tallation steps       | . 7 |  |  |  |
| Chapter 5                                      | Operation Guide       | . 9 |  |  |  |
| 1. Start                                       | the instrument        | . 9 |  |  |  |
| 2. Syste                                       | m settings            | 12  |  |  |  |
| 3. Step                                        | parameter setting     | 21  |  |  |  |
| 4. Layou                                       | Jt                    | 28  |  |  |  |
| 5. Analy                                       | vsis interface        | 29  |  |  |  |
| 6. Algor                                       | ithm                  | 31  |  |  |  |
| 7. Algor                                       | ithm parameter        | 35  |  |  |  |
| 8. FlexD                                       | Prop Plate(optional)  | 43  |  |  |  |
| 9. Report export                               |                       |     |  |  |  |
| 10. Power Off                                  |                       |     |  |  |  |
| Chapter 6 Maintenance, storage, transportation |                       |     |  |  |  |
| 1. Maintenance                                 |                       |     |  |  |  |
| 2. Storage and transportation                  |                       |     |  |  |  |
| Chapter 7                                      | Trouble shooting      | 54  |  |  |  |
| Chapter 8 Accessories                          |                       |     |  |  |  |
|                                                |                       |     |  |  |  |

## Chapter 1 Introduction

Feyond-A300 is a powerful and multifunctional microplate reader. It is a widely used biological, medical equipment, using Enzyme-linked Immunosorbent Assay which analyze the presence, absence and color depth of chromogenic substances qualitatively or quantitatively according to the principle of enzyme labeling. It can be used for monoclonal antibody screening, blood coagulation, antibiotic sensitivity test, and other analytical requiring colorimetry work. The instrument is suitable for clinical testing, microbiology, epidemiology, immunology, endocrinology, drug screening, environmental monitoring and agriculture and forestry science and other fields. It is widely used in hospitals, blood stations, epidemic preventionstations, biological products and other departments.

In addition to microplate reader, the product also has fluorescence and luminescence detection functions. The product consists of optical module, detection module, motion control module, reagent injector module, incubator module, display module, power adapter and operation software. Colorimetry, fluorescence and luminescence readings can be realized, including colorimetry (P), fluorescence intensity (FL), Glow, Flash, etc.

In addition to the above main functions, it also has the following functions:

- 1) Can be used for 96-, 384- well plate detection, absorption of light can also be used for micro plate detection;
- 2) The absorption light adopts grating splitting design, and the wavelength range can be selected by 1nm step from 200nm to 1000nm;
- High-energy xenon lamp is used for absorption light and fluorescence detection, with a life of 10<sup>9</sup> times;
- 4) Fluorescence detection using high-precision filter. And filter replacement is convenient, can be adjusted according to user experiment;
- 5) With high performance PMT detector, can detect very weak light, has high sensitivity;
- 6) Z-axis movement function;
- 7) Optional automatic sampling device which can realize the automatic sampling function in the process of experiment;
- 8) The instrument mainly consists of three test modes: end-point method,

kinetic and spectral scanning;

- 9) With temperature control system which can be used to incubate the microplate, suitable for temperature sensitive experiments;
- 10) The microplate can carry out linear, circular, double circular shaking, and the speed can be adjusted to ensure that the sample is fully mixed;
- 11) 10 inch capacitive LCD display, easy to view data and simple analysis;
- 12) Android system, man-machine interactive operation is more convenient, PC software ReaderIt-II compatible with Windows7 to 10 64-bit version;
- 13) The instrument has a scanning code module, which can be used to log in the instrument and import and export the protocol (under development);
- 14) The device comes with an expandable 4G module that connects to the Internet and cloud services.

## Chapter 2 Features

#### Working conditions:

#### Ambient temperature: 10°C~40°C

The relative humidity: 10%~80%(not be condensed)

Power: AC100-240V 50-60Hz 2A

#### The basic parameters and characteristics

| Name                            | Microplate reader                                                                  |
|---------------------------------|------------------------------------------------------------------------------------|
| Model                           | Feyond-A300                                                                        |
| Function                        | Absorbance(ABS), fluorescence(FL), luminescence(Glow, Flash)                       |
| Absorbance                      | ABS                                                                                |
| Plate Formats                   | 96-, 384-wells, Microplate                                                         |
| Light source                    | Xenon flash lamp/ flash times >10 <sup>9</sup>                                     |
| Wavelength range                | 200 $\sim$ 1000nm, 1nm step                                                        |
| Wavelength accuracy             | 2nm                                                                                |
| Wavelength<br>repeatability(SD) | 0.2nm                                                                              |
| Half width (FWHM)               | <2.5nm                                                                             |
| Measuring range                 | 0-4.0 OD                                                                           |
| Resolution                      | 0.0001 OD                                                                          |
| Accuracy@450nm                  | 96-precision mode:<br>±(1.0%+0.003) @ (0.0-2.0]<br>±2.0% @ (2.0-3.0]               |
| Repeatability@450nm             | CV < 1.0% or SD<0.003 Fast(0.0 - 3.0]<br>CV < 0.5% or SD<0.003 Accurate(0.0 - 3.0] |
| Stability@450nm                 | < 0.005 Abs , (0.0 - 2.0 Abs]<br>< 2% , (2.0 - 3.0 Abs]                            |
| linear@450nm                    | R <sup>2</sup> ≥ 0.999 , [0.0 - 3.0Abs]                                            |
| Stray light                     | 0.1%@220nm                                                                         |
| Reading time                    | 96 well: fast <15s, accurate<28s                                                   |
| Fluorescence                    | FL                                                                                 |
| Plate Formats                   | 96-, 384-well                                                                      |
| Reading mode                    | Top reading                                                                        |
| Excitation light source         | High energy xenon lamp                                                             |
| Detector                        | PMT                                                                                |
| Wavelength range                | EX: 200-1000nm;<br>EM: 270-850nm;                                                  |

| Filter EX / EM | 3 groups, single module insert and remove |
|----------------|-------------------------------------------|
|                |                                           |

| Detection limit                                                                                                    | ≤1pM                                                                                                    |
|----------------------------------------------------------------------------------------------------|----------------------------------------------------------------------------------------------------|
| Linear dynamic range                                                                                                    | 6 logs                                                                                                    |
| Luminescence                                                                                                    | LUM                                                                                                    |
| Plate Formats                                                                                                    | 96-, 384-well                                                                                                    |
| Detector                                                                                                    | PMT                                                                                                    |
| Detection limit                                                                                                    | 100amol/well                                                                                                    |
| Linear dynamic range                                                                                                    | 6 logs                                                                                                    |
| Crosstalk                                                                                                    | ≤ 0.005%                                                                                                    |
| Shaking & Incubation                                                                                                    |                                                                                                    |
| Shaking mode                                                                                                    | Linear, circular, double circular                                                                                                    |
| Shaking frequency                                                                                                    | Slow, mid, fast                                                                                                    |
| Incubation temperature                                                                                                    | RT+4℃ to 45℃                                                                                                    |
| Temperature uniformity                                                                                                    | ±0.5℃ @ 37℃                                                                                                    |
| Software                                                                                                    |                                                                                                    |
| Software interface                                                                                                    | Chinese / English                                                                                                    |
| Screen size                                                                                                    | 10-inch LCD display (Resolution: 1920×1200)                                                                                                    |
| Operation method                                                                                                    | Touch capacitive screen; use mouse                                                                                                    |
| Data capacity                                                                                                    | 10GB                                                                                                    |
|                                                                                                    |                                                                                                    |
| Compatibility                                                                                                    | Support PC software, win7 to win10 64 bit                                                                                                    |
| Compatibility<br>Data transmission                                                                                                    | Support PC software, win7 to win10 64 bit<br>Test data report can be uploaded to PC<br>server via FTP                                                                                                    |
| Compatibility<br>Data transmission<br>Automatic Injector Module                                                                                                    | Support PC software, win7 to win10 64 bit<br>Test data report can be uploaded to PC<br>server via FTP<br>(Optional)                                                                                                    |
| Compatibility<br>Data transmission<br>Automatic Injector Module<br>Plate Formats                                                                                                    | Support PC software, win7 to win10 64 bit<br>Test data report can be uploaded to PC<br>server via FTP<br>(Optional)<br>96-, 384-well                                                                                                    |
| Compatibility<br>Data transmission<br>Automatic Injector Module<br>Plate Formats<br>Quantity                                                                                                    | Support PC software, win7 to win10 64 bit<br>Test data report can be uploaded to PC<br>server via FTP<br>(Optional)<br>96-, 384-well<br>2                                                                                                    |
| Compatibility<br>Data transmission<br>Automatic Injector Module<br>Plate Formats<br>Quantity<br>Dispensing volume                                                                                                    | Support PC software, win7 to win10 64 bit<br>Test data report can be uploaded to PC<br>server via FTP<br>(Optional)<br>96-, 384-well<br>2<br>5-1000µL, 1µL increment                                                                                                    |
| Compatibility<br>Data transmission<br>Automatic Injector Module<br>Plate Formats<br>Quantity<br>Dispensing volume<br>Liquid injection speed                                                                                                    | Support PC software, win7 to win10 64 bit<br>Test data report can be uploaded to PC<br>server via FTP<br>(Optional)<br>96-, 384-well<br>2<br>5-1000µL, 1µL increment<br>125-500 µL/s                                                                                                    |
| Compatibility<br>Data transmission<br>Automatic Injector Module<br>Plate Formats<br>Quantity<br>Dispensing volume<br>Liquid injection speed<br>Accuracy                                                                                          | Support PC software, win7 to win10 64 bit<br>Test data report can be uploaded to PC<br>server via FTP<br>(Optional)<br>96-, 384-well<br>2<br>5-1000µL, 1µL increment<br>125-500 µL/s<br>±1µL @ 5-50µL<br>±2% @ 51-1000µL                                                                                                    |
| Compatibility<br>Data transmission<br>Automatic Injector Module<br>Plate Formats<br>Quantity<br>Dispensing volume<br>Liquid injection speed<br>Accuracy<br>Waste liquid collection                                                               | Support PC software, win7 to win10 64 bit<br>Test data report can be uploaded to PC<br>server via FTP<br>(Optional)<br>96-, 384-well<br>2<br>5-1000µL, 1µL increment<br>125-500 µL/s<br>±1µL @ 5-50µL<br>±2% @ 51-1000µL<br>50mL                                                                                                    |
| Compatibility<br>Data transmission<br>Automatic Injector Module<br>Plate Formats<br>Quantity<br>Dispensing volume<br>Liquid injection speed<br>Accuracy<br>Waste liquid collection<br>Others                                                     | Support PC software, win7 to win10 64 bit<br>Test data report can be uploaded to PC<br>server via FTP<br>(Optional)<br>96-, 384-well<br>2<br>5-1000µL, 1µL increment<br>125-500 µL/s<br>±1µL @ 5-50µL<br>±2% @ 51-1000µL<br>50mL                                                                                                    |
| Compatibility<br>Data transmission<br>Automatic Injector Module<br>Plate Formats<br>Quantity<br>Dispensing volume<br>Liquid injection speed<br>Accuracy<br>Waste liquid collection<br>Others                                                     | Support PC software, win7 to win10 64 bit<br>Test data report can be uploaded to PC<br>server via FTP<br>(Optional)<br>96-, 384-well<br>2<br>5-1000µL, 1µL increment<br>125-500 µL/s<br>±1µL @ 5-50µL<br>±2% @ 51-1000µL<br>50mL<br>2<br>USB A type ports<br>1 USB B type port<br>1 Ethernet port<br>Rs232 bus interface (injector connection)                                                               |
| Compatibility<br>Data transmission<br>Automatic Injector Module<br>Plate Formats<br>Quantity<br>Dispensing volume<br>Liquid injection speed<br>Accuracy<br>Waste liquid collection<br>Others<br>Instrument port                                  | Support PC software, win7 to win10 64 bit<br>Test data report can be uploaded to PC<br>server via FTP<br>(Optional)<br>96-, 384-well<br>2<br>5-1000µL, 1µL increment<br>125-500 µL/s<br>±1µL @ 5-50µL<br>±2% @ 51-1000µL<br>50mL<br>2<br>USB A type ports<br>1 USB B type port<br>1 Ethernet port<br>Rs232 bus interface (injector connection)<br>420×550×386mm                                              |
| Compatibility<br>Data transmission<br>Automatic Injector Module<br>Plate Formats<br>Quantity<br>Dispensing volume<br>Liquid injection speed<br>Accuracy<br>Waste liquid collection<br>Others<br>Instrument port                                  | Support PC software, win7 to win10 64 bit<br>Test data report can be uploaded to PC<br>server via FTP<br>(Optional)<br>96-, 384-well<br>2<br>5-1000µL, 1µL increment<br>125-500 µL/s<br>±1µL @ 5-50µL<br>±2% @ 51-1000µL<br>50mL<br>2<br>2 USB A type ports<br>1 USB B type port<br>1 Ethernet port<br>Rs232 bus interface (injector connection)<br>420×550×386mm<br>AC 100 to 240V, 50 to 60Hz              |
| Compatibility<br>Data transmission<br>Automatic Injector Module<br>Plate Formats<br>Quantity<br>Dispensing volume<br>Liquid injection speed<br>Accuracy<br>Waste liquid collection<br>Others<br>Others<br>Size(W×D×H)mm<br>Power supply<br>Power | Support PC software, win7 to win10 64 bit<br>Test data report can be uploaded to PC<br>server via FTP<br>(Optional)<br>96-, 384-well<br>2<br>5-1000µL, 1µL increment<br>125-500 µL/s<br>±1µL @ 5-50µL<br>±2% @ 51-1000µL<br>50mL<br>2<br>USB A type ports<br>1 USB B type port<br>1 Ethernet port<br>Rs232 bus interface (injector connection)<br>420×550×386mm<br>AC 100 to 240V, 50 to 60Hz<br>100-240V 2A |

## Chapter 3 Instrument structure

This chapter mainly introduces the structure of the instrument. Before first use of this instrument, please read this chapter carefully to make a better preparation.

#### Structure

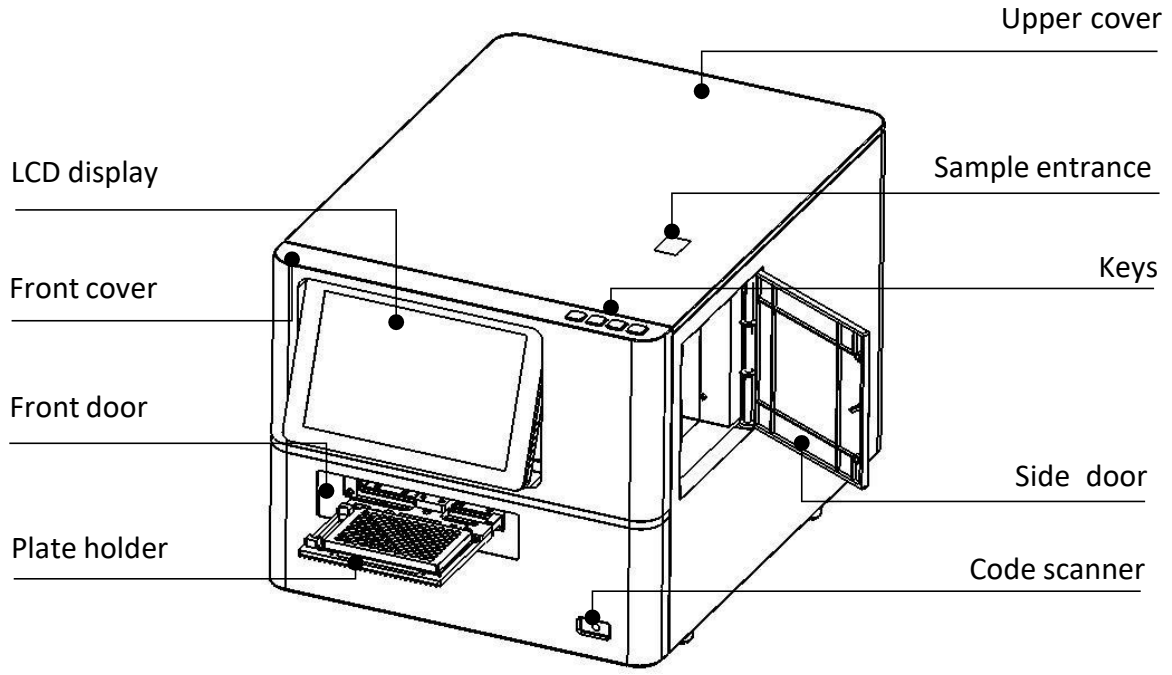

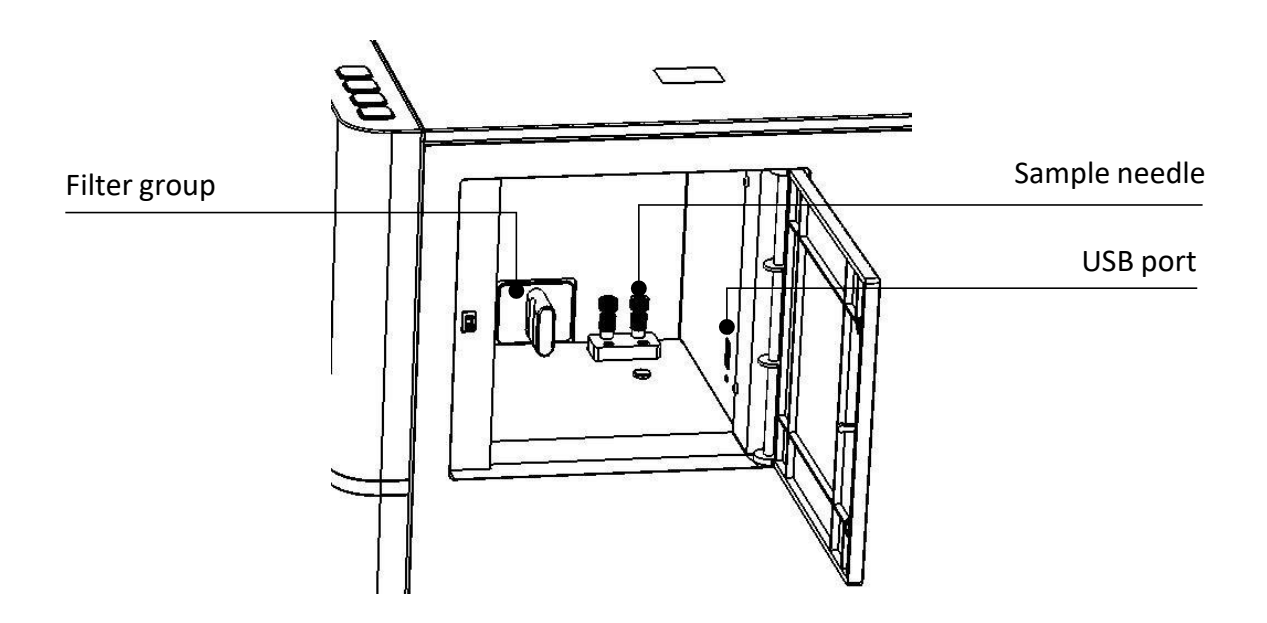

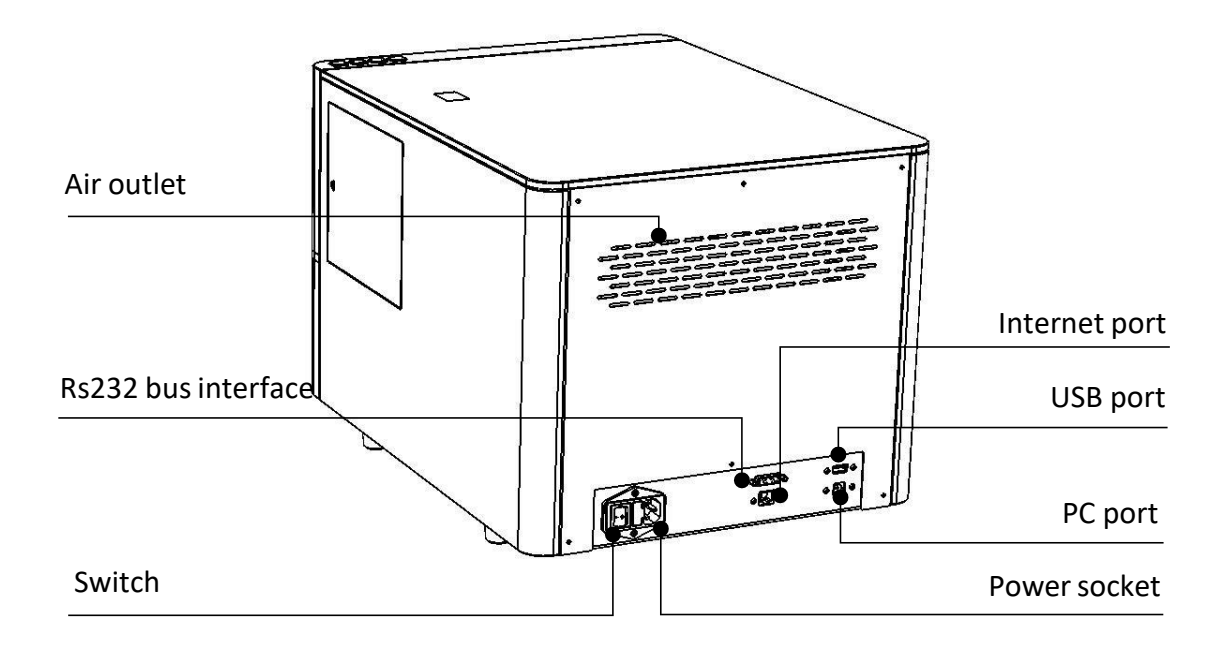

## Chapter 4 Installation

#### 1. Opening check

Each Feyond-A300 is thoroughly tested before shipping, but please check again when you receive the instrument. Note if the following damage exist:

1 The outer package is up side down or damaged

2 The outer package has any obvious moisture stains

3 The outer package has marks of impact

(4) The outer package has signs of being opened

Once the above damage is found, please immediately contact your local distributor or manufacturer.

If the outer packing is intact, please open the packing case and check it in the presence of the distributor and staff:

① According to packing list, confirm that all ordered accessories have been included;

2 Check the instrument's appearance for any damage.

#### 2. Installation requirement

1 Working condition: locate instrument on a flat dry and clean work table. When placed on the table, keep 15cm space for back, left and right side to enable put or connect wires; keep the front side with enough space for plate holder in and out.

2 Working environment:

a. Clean air free from corrosion steam or smoke.

b. Temperature should be within the range of  $+10^{\circ}C \sim +40^{\circ}C$ .

c. Relative humidity should be within the range of 10%  $\sim$  80% to avoid condensation.

#### Note: KEEP INSTRUMENT AWAY FROM DESTRUCTIVE GAS OR LIQUID!

#### 3. Installation steps

1 Place the instrument and package lightly on the operation site, unpack the carton, take out the upper package, and then take out the instrument and place it on the work table.

Note: Please DO NOT loose any screw or parts without permission, or it will cause instrument damage and make it out of warranty.

2 Open the side door and press the button on the head of the locking pin with your finger to release the locking. Keep the pressing state, and upward to pull out the locking pin. Then plug the dustproof plug from the accessories to the installation hole of the locking pin, to play the role of dustproof and light avoidance.

Note: The locking pin plays a limiting role to ensure that the microplate bracket is in a fixed state during the instrument transportation. Please pull out the locking pin before the instrument is used.

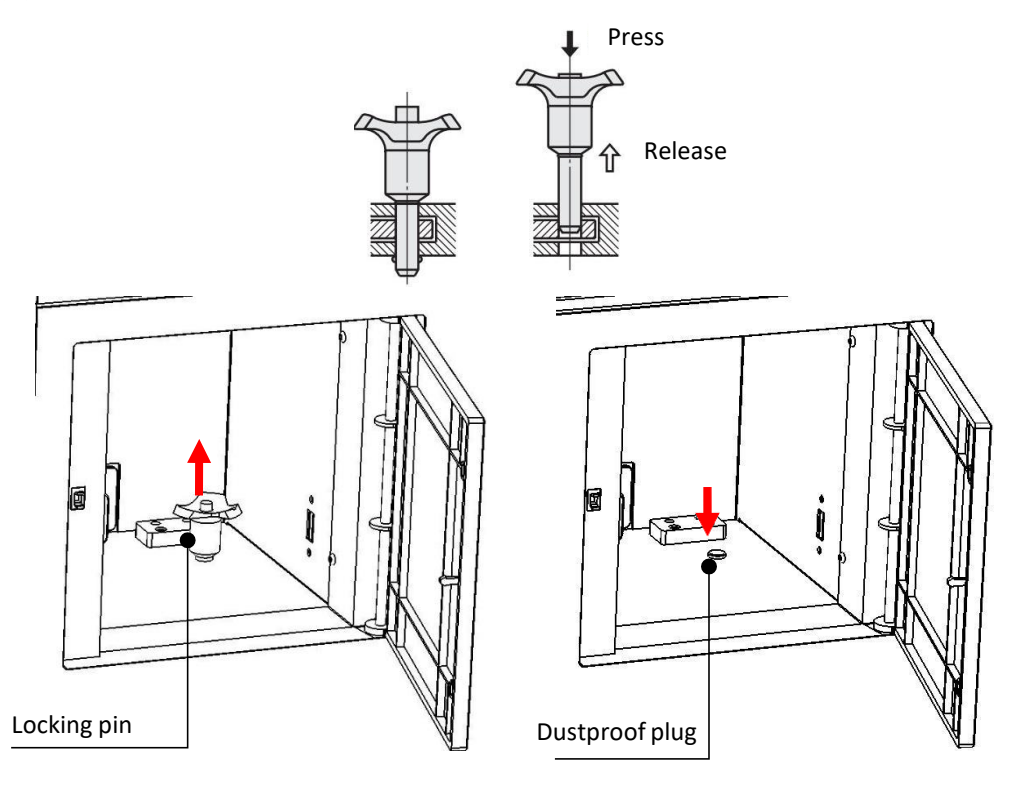

3 Switch "I/O" button to "O" at the back of instrument. Take out the power cable, insert the plug into the power socket at the back of the instrument, and then connect the other end of the power cable to the power supply with the voltage of AC100 ~ 240V.

#### Warning: Don't connect instrument to power socket without ground wire.

## Chapter 5 Operation Guide

#### 1. Start the instrument

After installing the instrument according to chapter 4, turn on the powerswitch to start the instrument and enter the self-test interface as Fig 5-1. Atthis time, the instrument will automatically complete the self-test and calibration. If there is a fault alarm, please refer to Chapter 7 Trouble shooting.

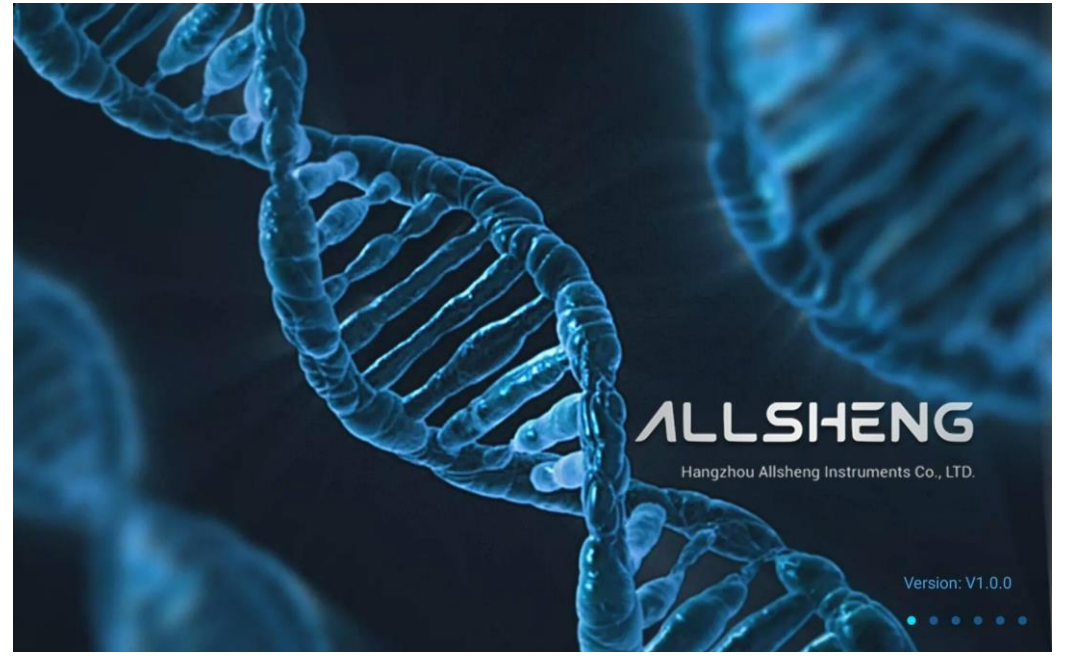

Fig 5-1

User login interface will appear after self-checking, see Fig 5-2.

| Admin                          |  |
|--------------------------------|--|
| Password login Scan code login |  |
| Admin                          |  |
|                                |  |
| ✓ Remember Password            |  |
|                                |  |
|                                |  |

Fig 5-2

Table 5-1 lists the permissions of the three types of users.

|                  | Table 5-1                                                                                                    |                                 |                                |
|------------------|----------------------------------------------------------------------------------------------------|---------------------------------|--------------------------------|
| Name             | Permissions content                                                                                                    | Rema                            | ark                            |
| Admin            | User administrator permissions, all permissions related to<br>user operations. Users cannot log in after forgetting the<br>password;                                                                                                    | Unique<br>fixed nam<br>password | account,<br>e, initial<br>0000 |
| Advanced<br>user | For an administrator defined by Admin, the functions of the<br>administrator are the same as that of Admin, or the<br>permissions and functions of the administrator are less than<br>or equal to that of Admin. The permissions and functions of<br>the administrator are defined by Admin. The permissions are<br>fixed before delivery, and the password is reset by Admin<br>when forgotten; | Manage<br>group                 | account                        |
| User             | Can only operate, can not do anything else, the lowest level of permission, the current permission factory is fixed:                                                                                                    | User<br>group                   | Account                        |

Table F 1

Note: Contact the manufacturer or your distributor when forgotten the password of Admin. Please keep the Manager password well to avoid unnecessary losses.

Click Account to enter the Account-Admin interface, see Fig 5- 3. By default, the change password interface is displayed, see Fig 5- 4.

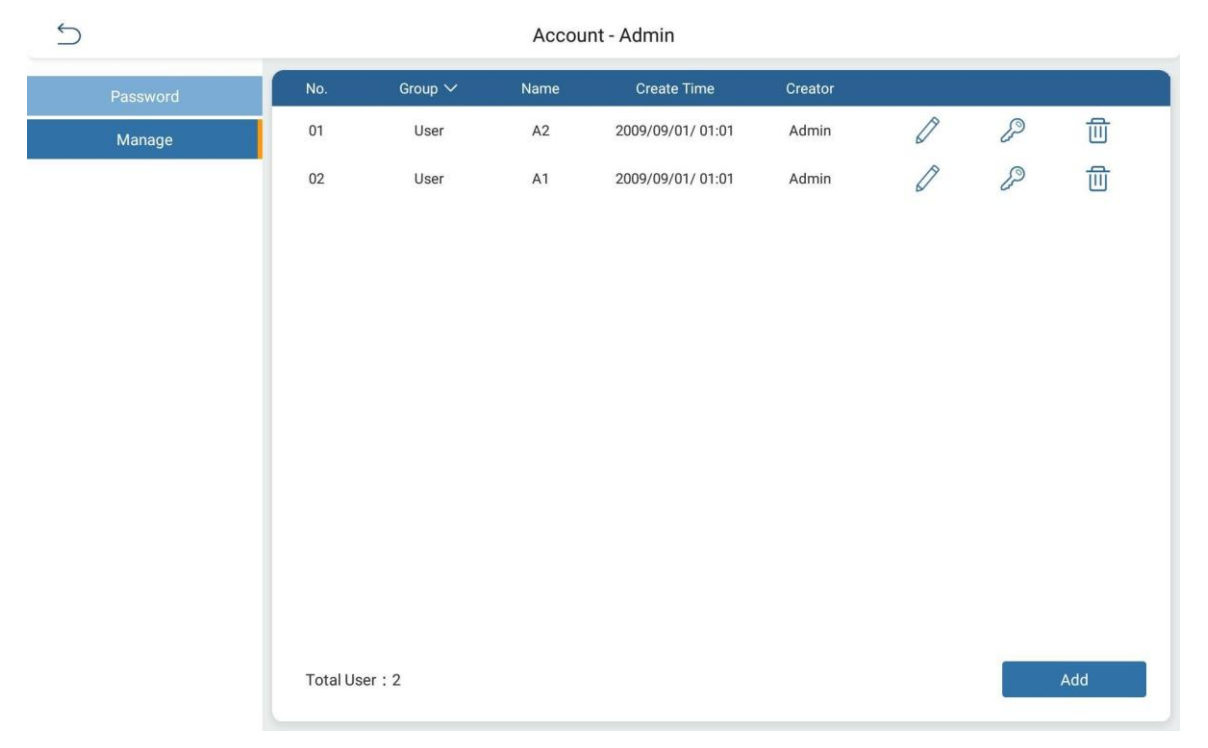

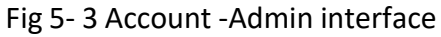

| 5        | Account - Admin    |  |
|----------|--------------------|--|
| Password | Change Deservord   |  |
| Manage   |                    |  |
|          | Change Password    |  |
|          | Please input again |  |
|          | Cancel             |  |

Fig 5-4 Change password interface

After you select a user and enter the password, the system main interface is displayed, as Fig 5- 5.

| 8 8 8 A        | dmin        |            | 09          | /01/2009 00:08  | Help   |
|----------------|-------------|------------|-------------|-----------------|--------|
|                |             | Protocols  | My Favorite | s Rec           | ent    |
|                |             | 20090901_0 | 000347 09   | 9/01/2009 00:05 | >      |
| Quick Start    | All Results | 20090901_0 | 000150 09   | 9/01/2009 00:02 | >      |
|                | <b></b>     |            |             |                 |        |
| Standard Curve | Share       |            |             |                 |        |
| \$             |             |            |             |                 |        |
| Settings       | u-Nano      |            |             |                 | More 🗠 |

Fig 5- 5 Main interface

In this case, you can log out by pressing the button in the upper right corner, return to the user interface, and log in again.

The files in this software are divided into three categories: protocol file (P), result file (R) and standard curve file (SC). Table 5- 2 lists the file functions on the main interface;

| Name              | Туре | Function                                                                                                    |
|-------------------|------|----------------------------------------------------------------------------------------------------|
| All results       | Кеу  | There is only the result file (R), which contains the running data                                                                                                    |
| Standard<br>curve | Кеу  | There is only the standard curve file (SC), which is saved from the results                                                                                                    |
| Share             | Кеу  | It includes protocol (P), result (R), standard curve (SC), Tab switch                                                                                                    |
| Protocol          | Кеу  | There is only the protocol file (P), it includes layout, setting, algorithm parameters, without running data; <u>Click "More" to view all protocol files;</u>                                        |
| My favorites      | Key  | There are only protocol files (P) in it. <u>Click "More" to view all protocol files</u>                                                                                                    |
| Recent            | Кеу  | There may be either protocol (P) or results (R), which refers to the most recent operation of the 6 protocol/result files, in chronological order, the most recent time at the top, no "More" button |

| Table 5- 2 File functions |
|---------------------------|
|---------------------------|

#### 2. System settings

Click "Quick Start" on the main interface to pop up a new protocol selection box. Users can select protocol parameters according to experimental requirements, as Fig 5- 6.

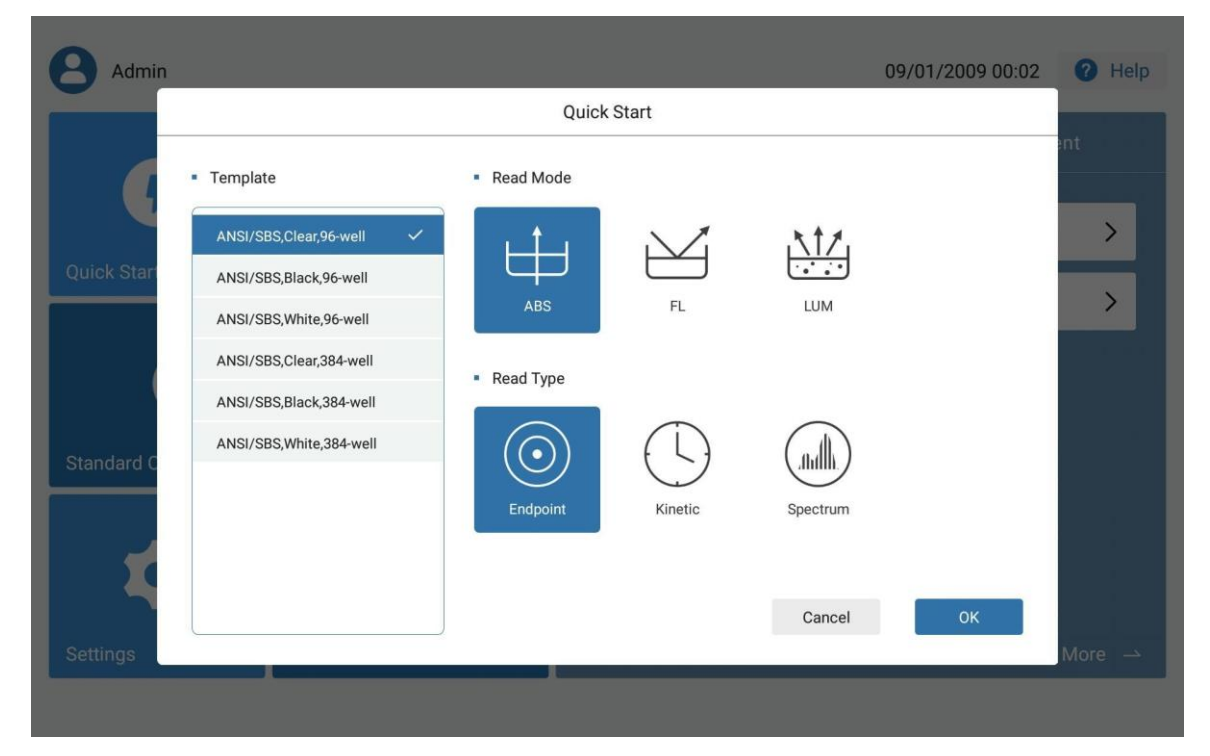

#### Fig 5- 6 Quick start interface

After selecting protocol parameters, click the "OK" to enter the protocol interface, as Fig 5-7. It mainly consists of title bar, main display area, menu bar and option bar.

| Ś                                           | Pro    | tocol :         |          | Title     | bar         |              | 200909  | 901_000    | 827 🖊    |      |       |      |                                                                                                    |
|---------------------------------------------|--------|-----------------|----------|-----------|-------------|--------------|---------|------------|----------|------|-------|------|----------------------------------------------------------------------------------------------------|
| ANSI                                        | /SBS,C | lear,96-wel     | I ABS/En | idpoint   |             |              |         |            |          |      | K Z   | List | Step Analysis                                                                                                    |
| All<br>A<br>B<br>C<br>D<br>E<br>F<br>G<br>H | 1      | 2               | 3        | 4<br>Mair | 5<br>displa | 6<br>Ny area | 7       | 8          | 9        | 10   | 11    | 12   | <ul> <li>Wavelength(nm)<br/>λ1: 405 λ2:<br/>λ3: λ4:</li> <li>Detection<br/>Method: Precise</li> <li>Shake<br/>Disable</li> <li>Wait Time at start<br/>Disable</li> <li>Area Selection<br/>Disable</li> <li>Option bar</li> </ul> |
| <b>)</b> 31.3                               | 3℃     | <b>Z</b> Inject |          | 30        | ]{          |              | Info:Pl | ease set p | arameter | Menu | u bar | - 0% | Step Para. Layout                                                                                                    |

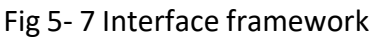

There are four read modes: ABS, FL, LUM. The ABS mode have three read types: EndPoint, Kinetic, Spectrum, the other two read modes have only have EndPoint and Kinetic. The basic difference between the Endpoint and Kinetic is that the Endpoint only takes once read, whereas the Kinetic is a cycle read, with a minimum of two reads and a maximum of 99. Where the specific number of reads is determined by the setting of time reading in Kinetic, the spectrum is read in the wavelength range of 200-1000 according to specified rules. Table 5- 3 shows the relationship between read modes and read types.

|     | EndPoint         | Kinetic          | Spectrum         |
|-----|------------------|------------------|------------------|
| ABS | 1.General        | 1.General        | 1.General        |
|     | 2.Shake          | 2.Detection      | 2.Shake          |
|     | 3.Advanced       | 3.Shake          | 3.Advanced       |
|     | 4.Area Selection | 4.Advanced       | 4.Area Selection |
| FL  |                  | 5.Area Selection | ×                |
| LUM | 1.Injector       | 1.Injector       | x                |
|     | 2.General        | 2.General        |                  |
|     | 3.Shake          | 3.Detection      |                  |

#### Table 5- 3 Relationship between Read Modes and read types

| 4.Advanced       | 4.Shake          |  |
|------------------|------------------|--|
| 5.Area Selection | 5.Advanced       |  |
|                  | 6.Area Selection |  |

#### 2.1 Title bar

The title bar is used to return to the previous page, protocol operations, name and modify files, as Fig 5- 8.

| Protocol :       |                                                                               |                                                                          |                                                                                  |                                                                                    | 200909                                                                               | 01_0008                                                                                                    | 327 /                                                                                                    |                                                                                                    |                                                                                                    |                                                                                                    |                                                                                                    |                                                                                                    |
|------------------|-------------------------------------------------------------------------------|--------------------------------------------------------------------------|----------------------------------------------------------------------------------|------------------------------------------------------------------------------------|--------------------------------------------------------------------------------------|----------------------------------------------------------------------------------------------------|----------------------------------------------------------------------------------------------------|----------------------------------------------------------------------------------------------------|----------------------------------------------------------------------------------------------------|----------------------------------------------------------------------------------------------------|----------------------------------------------------------------------------------------------------|----------------------------------------------------------------------------------------------------|
| New              | ABS/Er                                                                        | ndpoint                                                                  |                                                                                  |                                                                                    |                                                                                      |                                                                                                    |                                                                                                    |                                                                                                    | K Z                                                                                                    | List                                                                                                    | Step                                                                                                    | Analysis                                                                                                    |
| Save<br>Save as  | 3                                                                             | 4                                                                        | 5                                                                                | 6                                                                                  | 7                                                                                    | 8                                                                                                    | 9                                                                                                    | 10                                                                                                    | 11                                                                                                    | 12                                                                                                    | <ul> <li>Wavelength(</li> </ul>                                                                                                    | nm)                                                                                                    |
| Export to U disk | -                                                                             |                                                                          |                                                                                  |                                                                                    |                                                                                      |                                                                                                    |                                                                                                    |                                                                                                    |                                                                                                    |                                                                                                    | λ1: 405<br>λ3:                                                                                                    | λ2:<br>λ4:                                                                                                    |
| QR code          | _                                                                             |                                                                          |                                                                                  |                                                                                    |                                                                                      |                                                                                                    |                                                                                                    |                                                                                                    |                                                                                                    |                                                                                                    | <ul> <li>Detection</li> </ul>                                                                                                    |                                                                                                    |
| Report           |                                                                               |                                                                          |                                                                                  |                                                                                    |                                                                                      |                                                                                                    |                                                                                                    |                                                                                                    |                                                                                                    |                                                                                                    | Method: Pre                                                                                                    | ecise                                                                                                    |
|                  |                                                                               |                                                                          |                                                                                  |                                                                                    |                                                                                      |                                                                                                    |                                                                                                    |                                                                                                    |                                                                                                    |                                                                                                    | Disable                                                                                                    |                                                                                                    |
|                  | Protocol :<br>New<br>Save<br>Save as<br>Export to U disk<br>QR code<br>Report | Protocol :<br>New ABS/Er<br>Save as 3<br>Export to U disk QR code Report | Protocol :<br>New ABS/Endpoint<br>Save as 3 4<br>Export to U disk QR code Report | Protocol :<br>New ABS/Endpoint<br>Save as 3 4 5<br>Export to U disk QR code Report | Protocol :<br>New ABS/Endpoint<br>Save as 3 4 5 6<br>Export to U disk QR code Report | Protocol :     200909       New     ABS/Endpoint       Save as     3     4     5     6     7       Export to U disk     Image: Constraint of the second of the second of | Protocol :         20090901_0008           New         ABS/Endpoint         3         4         5         6         7         8           Save as         3         4         5         6         7         8           Export to U disk         4         5         6         7         8           QR code         4         5         6         7         8 | Protocol :     20090901_000827 /       New     ABS/Endpoint       Save as     3     4     5     6     7     8     9       Export to U disk     QR code     Image: Colspan="5">Image: Colspan="5">Image: Colspan="5">Image: Colspan="5">Image: Colspan="5">Image: Colspan="5">Image: Colspan="5">Image: Colspan="5">Image: Colspan="5">Image: Colspan="5">Image: Colspan="5">Image: Colspan="5">Image: Colspan="5">Image: Colspan="5">Image: Colspan="5">Image: Colspan="5" Image: Colspan="5">Image: Colspan="5" Image: Colspan="5" Image: Colspan="5" Image: Colspan="5">Image: Colspan="5" Image: Colspan="5" Image: Colspa="5" Image: Colspan="5" Image: Colspan="5" Image: Colspa= | Protocol ::     20090901_000827 /       New     ABS/Endpoint       Save as     3     4     5     6     7     8     9     10       Export to U disk     QR code     Image: Colspan="5">Image: Colspan="5">Image: Colspan="5">Image: Colspan="5">Image: Colspan="5">Image: Colspan="5">Image: Colspan="5" />       Report     Image: Colspan="5">Image: Colspan="5">Image: Colspan="5">Image: Colspan="5">Image: Colspan="5" /> | Protocol :     20090901_000827 /       New     ABS/Endpoint       Save as     3     4     5     6     7     8     9     10     11       Export to U disk     QR code     Image: Code     Image: Code     Ima | Protocol :       20090901_000827 /         New       ABS/Endpoint         Save as       3       4       5       6       7       8       9       10       11       12         Export to U disk       QR code       Image: Colspan="4">Image: Colspan="4">Image: Colspan="4" Image: Colspan="4" Image: Colspa="4" Image: Colspan="4" Image: Colspan="4" I | Protocol :       20090901_000827 /         New       ABS/Endpoint       Step         Save as       3       4       5       6       7       8       9       10       11       12       · Wavelength(<br>\(\lambda1:405)<br>\(\lambda3:600)       · Wavelength(<br>\(\lambda1:405)<br>\(\lambda3:600)       · Wavelength(\\lambda1:405)<br>\(\la |

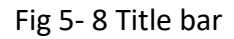

Table 5-4 describes the functions of the title bar.

| Name                | Functions                                                                                                    |
|---------------------|----------------------------------------------------------------------------------------------------|
| 5                   | Click and a prompt box will pop up asking the user whether to exit the current<br>interface; click "OK" and another prompt box will pop up "Do you want to<br>save the current protocol?"; click "OK" to save and exit; click "No" to exit<br>without saving; |
| /                   | Click to display the input box to modify the current name. <u>The input box</u><br><u>contains a maximum of 15 characters /15 Chinese characters, including</u><br><u>upper/lower case letters, digits, Chinese characters, and symbols "-" and " ".</u>      |
| Protocol            | Click to display operation optiions, including New, Save, Save as, Export to U disk, QR code;                                                                                                    |
| New                 | Click and the selection box as Fig 5-6 will pop up;                                                                                                    |
| Save                | Click to save the current protocol/results;                                                                                                    |
| Save as             | Click to pop up the save protocol name input box <u>, if the current protocol has</u><br>been executed, then the pop-up box with another "without data" option;                                                                                               |
| Export to U<br>disk | Click to determine whether to insert U disk first, if no, it will prompt, if yes, the selected protocol will be exported to U disk;                                                                                                    |
| QR code             | Click to generate a QR code for the data on the left of the standard curve;                                                                                                    |

#### Table 5- 4 Functions of title bar

Click the "modify name", and the input box for modifying the protocol name will pop up, as Fig 5-9. The red text indicates that the protocol has the repeated name; otherwise, it will not be displayed.

| Proto                | col Name |
|----------------------|----------|
| 20090901_0001        | 50       |
| Protocol name repeat | ed!      |
| Cancel               | ок       |

Fig 5-9 Input box for protocol name

#### 2.2 Main display area

The main display area consists of two parts: operation bar and display area. The default display area is 96-well plate, consisting of 8 rows (A-H) \*12 columns (1-12). Click A-H to select all the wells in the row, click 1-12 to selectall the wells in this column, and click the blank block above A to select all the wells of the plate. Template include 96-well plates and 384-well plates. Table 5-5 lists the relationships between microplates and their names. The microplates cannot be scaled if the microplates are smaller than 96 well.

In the operation bar, you can view Kinetic or Spectrum data, run logs and data list.

| Well plate     | Name                    |
|----------------|-------------------------|
|                | ANSI/SBS,clear,96-well  |
| 96 well plate  | ANSI/SBS,black,96-well  |
|                | ANSI/SBS,white,96-well  |
|                | ANSI/SBS,clear,384-well |
| 384 well plate | ANSI/SBS,black,384-well |
|                | ANSI/SBS,white,384-well |

#### Table 5-5 Relationships between microplate and name

According to the type of the current interface, the content of the main display area is different. Fig 5- 10 shows the finished interface when the protocol is running Endpoint.

| All | 1              | 2                  | 3                   | 4                 | 5              | 6              | 7 | 8 | 9 | 10 | 11 | 12 |
|-----|----------------|--------------------|---------------------|-------------------|----------------|----------------|---|---|---|----|----|----|
| A   | Blk<br>0.0003  | Std 001<br>0.0002  | Ctrl 001<br>0.0002  | Un 001<br>0.0002  | Pos<br>0.0001  | Neg<br>0.0001  |   |   |   |    |    |    |
| В   | Blk<br>0.0001  | Std 002<br>0.0001  | Ctrl 002<br>0.0002  | Un 002<br>-0.0000 | Pos<br>0.0002  | Neg<br>0.0001  |   |   |   |    |    |    |
| С   | Blk<br>0.0001  | Std 003<br>-0.0001 | Ctrl 003<br>0.0001  | Un 003<br>0.0000  | Pos<br>-0.0000 | Neg<br>0.0001  |   |   |   |    |    |    |
| D   | Blk<br>-0.0002 | Std 004<br>0.0001  | Ctrl 004<br>0.0001  | Un 004<br>0.0000  | Pos<br>-0.0000 | Neg<br>0.0001  |   |   |   |    |    |    |
| E   | Blk<br>0.0000  | Std 005<br>0.0001  | Ctrl 005<br>0.0000  | Un 005<br>-0.0000 | Pos<br>-0.0000 | Neg<br>0.0000  |   |   |   |    |    |    |
| F   | Blk<br>-0.0000 | Std 006<br>0.0001  | Ctrl 006<br>0.0000  | Un 006<br>0.0001  | Pos<br>0.0000  | Neg<br>0.0000  |   |   |   |    |    |    |
| G   | Blk<br>-0.0000 | Std 007<br>-0.0000 | Ctrl 007<br>-0.0000 | Un 007<br>-0.0001 | Pos<br>-0.0000 | Neg<br>0.0000  |   |   |   |    |    |    |
| н   | Blk<br>-0.0000 | Std 008<br>-0.0002 | Ctrl 008<br>-0.0001 | Un 008<br>-0.0001 | Pos<br>-0.0001 | Neg<br>-0.0001 |   |   |   |    |    |    |

Fig 5-10 Protocol finished interface(Endpoint)

After the protocol is finished, the heat diagram is shown in Fig 5- 11. Only the Endpoint has heat diagram.

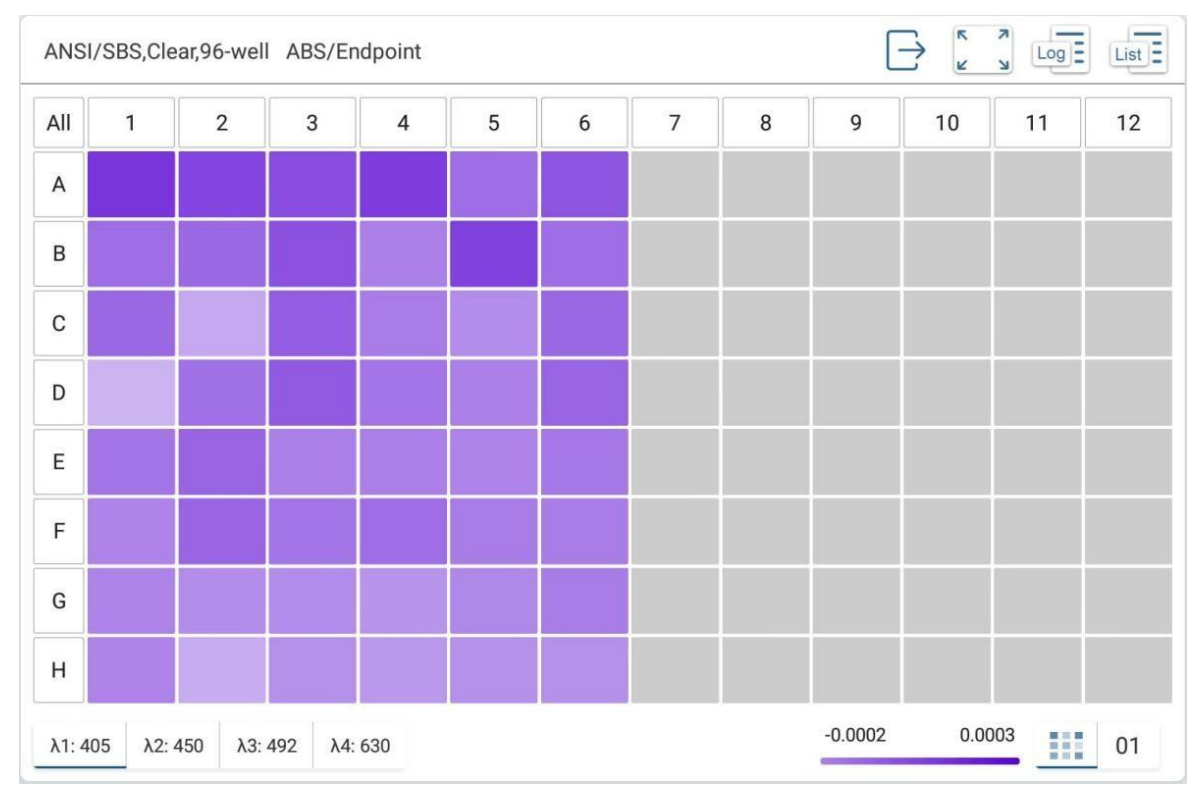

Fig 5-11 Heat diagram interface after protocol is finished

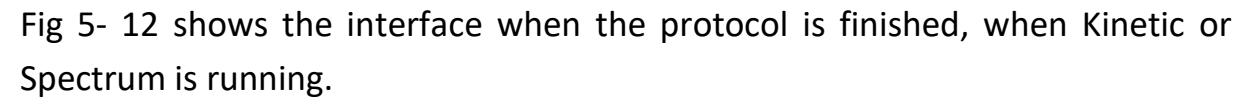

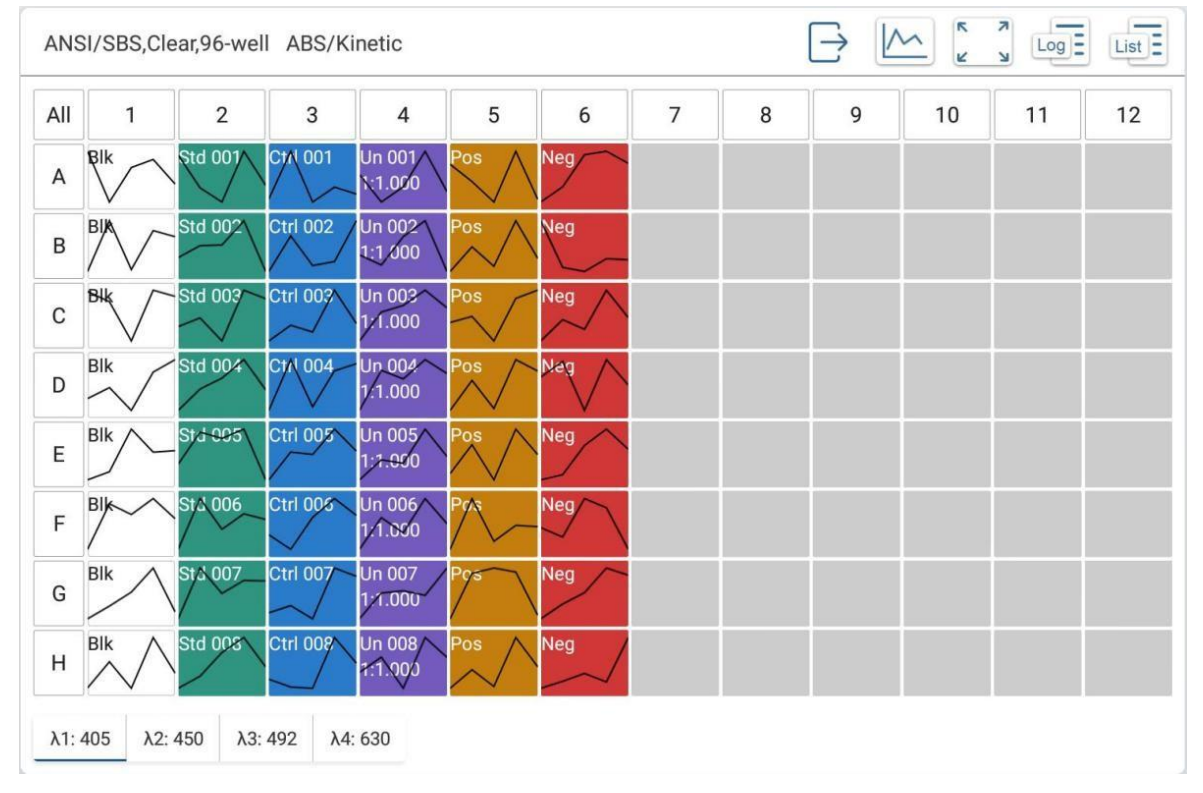

Fig 5-12 Protocol finished interface(Kinetic)

#### 2.3 Option bar

In the options bar, switch between step and analysis at the top, and display, set, and layout buttons at the bottom, as Fig 5- 13.

|   | Step                        | Analysis   |  |  |
|---|-----------------------------|------------|--|--|
| • | Wavelength                  | -<br>n(nm) |  |  |
|   | λ1: 405                     | λ2:        |  |  |
|   | λ3:                         | λ4:        |  |  |
|   | Detection                   |            |  |  |
|   | Method: P                   | recise     |  |  |
|   | Reading Tir                 | mes        |  |  |
|   | Detection : No. of readings |            |  |  |
|   | Number: 5                   |            |  |  |
|   | Interval: 0                 | 0:00:05    |  |  |
| • | Shake                       |            |  |  |
|   | Disable                     |            |  |  |
|   | Wait Time a                 | at start   |  |  |
|   | Disable                     |            |  |  |
| • | Area Select                 | ion        |  |  |
|   | Otom Dava                   |            |  |  |

Fig 5-13 Option bar

It is mainly used to set the parameter information of protocol running. There are four read modes: ABS, FL and LUM. There are three ABS read types: EndPoint, Kinetic and Spectrum, while the other two read modes only have EndPoint and kinetics.

#### 2.4 Menu bar

The lower part is the menu bar, as Fig 5- 14. Including incubator, inject, filter, vibration, plate in/out, running information, Read button.

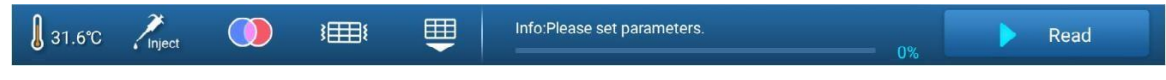

Fig 5-14 Menu bar

Table 5- 6 lists the menu bar functions.

| Name           | Function                                   |
|----------------|--------------------------------------------|
| <b>∫</b> 31.6℃ | Click to pop up the incubator setting box; |
| Inject         | Click to pop up the inject setting box;    |

|                  | Click to pop up the filter setting box;                      |
|------------------|--------------------------------------------------------------|
| \$ <b>###</b> \$ | Click to execute a vibration, lasting 1 second;              |
| E                | When the plate of current instrument is out, click the plate |
| -                | into, otherwise the click plate out;                         |
| Dead             | Click to start reading, and the protocol becomes the stop    |
| Reau             | button;                                                      |

When you click the incubator button, the incubator temperature input box and keyboard will pop up. Enter the incubator temperature, as Fig 5-15.

|             | Incubator |
|-------------|-----------|
| Incubator   |           |
| Temperature | 20.0 ℃ +  |
| Cancel      | ок        |

Fig 5-15 Enter incubator temperature

The incubator function is a global variable. Table 5-7 lists the specific functions of the incubator setting interface.

| Name        | Function                                                                                                    |
|-------------|----------------------------------------------------------------------------------------------------|
| Incubator   | On or off incubation, off by default;                                                                                                    |
| Temperature | Input the incubation target temperature, ranging from RT+4 $^{\circ}\!\!\!\!\!\!\!\!\!\!\!\!\!\!\!\!\!\!\!\!\!\!\!\!\!\!\!\!\!\!\!\!\!\!\!\!$ |
| ОК          | Click to save the current Settings;                                                                                                    |
| Cancel      | Return button;                                                                                                    |

#### Table 5- 7 Incubator interface function

If the instrument does not have an automatic sample inject module, the button is gray and unavailable. When the injector button is available, click to pop up the injector interface, as Fig 5-16 and Figure 5-17.

|                          | Injector                  |            |
|--------------------------|---------------------------|------------|
| <ul> <li>Wash</li> </ul> | ✓ Injector 1 ✓ Injector 2 | Start Wash |
| <ul> <li>Mode</li> </ul> | Prime Manual              |            |
| Injector 1               | Start Prime Reverse       | l          |
| Injector 2               | Start Prime Reverse       |            |
|                          |                           |            |
|                          |                           |            |
|                          |                           | Cancel OK  |

Fig 5-16 Injector interface 1

|                          |              | Injector     |            |            |  |
|--------------------------|--------------|--------------|------------|------------|--|
| <ul> <li>Wash</li> </ul> | V Injector 1 | $\checkmark$ | Injector 2 | Start Wash |  |
| <ul> <li>Mode</li> </ul> | Prime        | Manual       |            |            |  |
| Injector 1               | 300          |              | Start      | Reverse    |  |
| Injector 2               | 300          |              | Start      | Reverse    |  |
|                          |              |              |            |            |  |
|                          |              |              |            |            |  |
|                          |              |              |            | Cancel OK  |  |
|                          |              |              |            |            |  |

Fig 5-17 Injector interface 2

#### Table 5-8 lists the functions of injection interface.

#### Table 5-8 Functions of injection interface

| Name       | Function                                                                                                    |
|------------|----------------------------------------------------------------------------------------------------|
| Wash       | Select at least one injector to be washed;                                                                                  |
| Mode       | Select the injector mode, Prime or Manual is optional, default<br>Prime. In Prime, the volume of wash and reverse is fixed; |
| Start Wash | Click to start wash;                                                                                                    |
| Start      | Click to start injection;                                                                                                   |
| Reverse    | Click to reverse part of the liquid;                                                                                        |

When you click the filter button, the filter setting interface pops up, as Fig 5-18, showing the information about the current filter and the filter that can be replaced.

|             |     | r       |  |
|-------------|-----|---------|--|
| Excitation: | 485 | Destaur |  |
| Emission:   | 535 | Керіасе |  |
| Cancel      |     | ок      |  |

Fig 5-18 Filter interface

Table 5-9 describes the functions of the filter pop-up box.

| Name       | Function                                                                                                    |
|------------|----------------------------------------------------------------------------------------------------|
| Excitation | Display the wavelength of excitation light;                                                                                                    |
| Emission   | Display the wavelength of emission light;                                                                                                    |
| Replace    | Click the instrument scanning module to scan the code. The user can<br>scan the QR code of the new filter, and the interface will display the<br>parameters of the new filter. Users can manually replace the filter; |

Table 5-9 Functions of filter interface

The Microplate Reader has four physical buttons, namely "Start", "Stop", "Plate in/ Out", and "LCD" to flip the display. The physical buttons are only available on the plate interface.

#### 3. Step parameter setting

#### 3.1 ABS general setting

The general setting interface of Endpoint and Kinetic for ABS are the same, as Fig 5-19. On the left is the check box to confirm whether to enable the wavelength. If it is enabled, the corresponding graph box will be displayed. The graph box will change according to the input color. Enter range is 200-1000,  $\lambda$ 1 defaults to 405,  $\lambda$ 2 to 450,  $\lambda$ 3 to 492, and  $\lambda$ 4 to 630. Detection is divided into fast and precise, the default precise mode.

| ANSI/SBS,Clear,96-well         | ABS/Endpoint |     |      |   |   |   |
|--------------------------------|--------------|-----|------|---|---|---|
| <ul> <li>Wavelength</li> </ul> | $\checkmark$ | λ1  | 405  |   |   |   |
|                                | $\checkmark$ | λ2  | 450  | 1 | 2 | 3 |
|                                |              | 12  | 402  | 4 | 5 | 6 |
|                                |              | лэ  | 492  | 7 | 8 | 9 |
|                                |              | λ4  | 630  | 0 |   | - |
| Detection                      | Prec         | ise | Fast | С | C | Ж |

Fig 5-19 General setting interface of Endpoint and Kinetic for ABS

Table 5-3 lists the functions of general setting interface of Endpoint and Kinetic for ABS.

The general setting interface of spectrum for ABS is shown in Fig 5-20. Enter the start wavelength and end wavelength. The color of the graph box on the right changes according to the wavelength. The default value is 200nm for the start and 300nm for the end. The value ranges from 200nm to 1000nm. The default step is 10, it can change as required.

| ANSI/SBS,Clear,96-well | ABS/Endpoint |    |      |   |   |   |
|------------------------|--------------|----|------|---|---|---|
| Wavelength             | $\checkmark$ | λ1 | 405  |   |   |   |
|                        | $\checkmark$ | λ2 | 450  | 1 | 2 | 3 |
|                        |              | λ3 | 492  | 4 | 5 | 6 |
|                        |              | 10 |      | 7 | 8 | 9 |
|                        |              | λ4 | 630  | 0 | • | - |
| Detection              | Precis       | se | Fast | С | C | Ж |

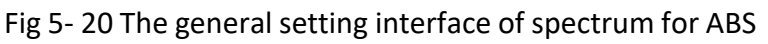

#### 3.2 FL general setting

The general setting interface of Endpoint and Kinetic for FL are the same, as Fig

#### 5-21. Table 5-10 lists the functions;

| ANSI/SBS,Clear,96-well         | FL/Endpoint    |      |  |
|--------------------------------|----------------|------|--|
| <ul> <li>Wavelength</li> </ul> | Ex: 485        |      |  |
|                                | Em: 535        |      |  |
| Detection                      | Precise Normal | Fast |  |
| Number                         | 20             |      |  |
| PMT Gain                       | Automatic 🗸    |      |  |
| Settle Time                    | 150 ms         |      |  |
| Integration Time               | 40 µs          |      |  |

Fig 5-21 The general setting interface of Endpoint and Kinetic for FL

#### Table 5- 10 Function of the general setting interface of Endpoint and Kinetic for FL

| Name             | Function                                                              |
|------------------|-----------------------------------------------------------------------|
| Wavelength       | Display the excitation wavelength EX and emission wavelength EM       |
| _                | of the instrument, which cannot be changed;                           |
|                  | Can select Pricise, Normal or Fast, the default is Pricise. When      |
| Detection        | selecting Pricise, you need to enter the number of times, the default |
|                  | is 20, and the range is 1-150;                                        |
| PMT Gain         | Optional Automatic/Low/Medium Low/Medium High/High, default           |
|                  | automatic;                                                            |
| Settle Time      | Settle time can be entered, default 150ms, range 5-999ms;             |
| Integration Time | Integration time can be entered, default 40us, range 5-1000us;        |

#### 3.3 LUM general setting

The general setting interface of Endpoint and Kinetic for LUM are the same, as Fig 5-22, Fig 5-23. Figure 5-22 shows the interface for selecting no reagent/reagent 1/ reagent 2 for injector, and Figure 5-23 shows the interface for selecting both reagents for injector.

| ANSI/SBS,Clear,96-well | LUM/Endpoint | <br>Step       |
|------------------------|--------------|----------------|
|                        |              | Injector       |
| - Detection            |              | General        |
| PMT Gain               | Automatic 🗸  | Shake          |
| Settle Time            | 150 ms       | Advanced       |
| Delay                  | 20 ms        | Area Selection |
| Integration Time       | 400 ms       |                |

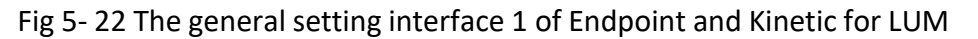

| ANSI/SBS,Clear,96-well | LUM/Endpoint | Step           |
|------------------------|--------------|----------------|
|                        |              | Injector       |
| Detection              |              | General        |
| PMT Gain               | Automatic 🗸  | Shake          |
| Settle Time            | 150 ms       | Advanced       |
| Delay 1                | 20 ms        | Area Selection |
| Integration Time 1     | 400 ms       |                |
| Delay 2                | 20 ms        |                |
| Integration Time 2     | 400 ms       |                |

Fig 5-23 The general setting interface 2 of Endpoint and Kinetic for LUM

The injector is specific to the LUM, as Fig 5-24 to 5-25. Input injector volume, default is  $100\mu$ L. When both injectors are selected, the injector integrals are devided into injector volume 1 and injector volume 2, ranging from 5 to 500. Input injector speed, default 200uL/s. When both the injectors are selected, the injector speed is divided into injector speed 1 and injector speed 2, ranging from 5 to 500.

| ANSI/SBS,Clear,96-well       | LUM/Endpoint                        | Step           |
|------------------------------|-------------------------------------|----------------|
|                              |                                     | Injector       |
| <ul> <li>Injector</li> </ul> | No reagent Reagent 1 Reagent 2 Both | General        |
| Volume                       | 100 μL                              | Shake          |
|                              |                                     | Advanced       |
| Speed                        | 200 µL/s                            | Area Selection |
|                              |                                     |                |

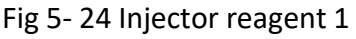

| ANSI/SBS,Clear,96-well       | LUM/Endpoint                        | Step           |
|------------------------------|-------------------------------------|----------------|
|                              |                                     | Injector       |
| <ul> <li>Injector</li> </ul> | No reagent Reagent 1 Reagent 2 Both | General        |
| Volume 1                     | 100 µL                              | Shake          |
|                              |                                     | Advanced       |
| Speed 1                      | 200 µL/s                            | Area Selection |
| Volume 2                     | 100 μL                              |                |
| Speed 2                      | 200 µL/s                            |                |

Fig 5-25 Both injector reagents

#### 3.4 Read setting

Click "Read" to enter the Kinetic parameter setting interface. The Kinetic Settings are divided into total time and number of readings, as shown in Figure 5-26 and Figure 5-27 respectively. When the total time is selected, the number of readings is calculated by rounding the value of time/ interval and adding 1. Table 5-11 lists the parameters to be set;

|                       | and an approximate |                 |
|-----------------------|--------------------|-----------------|
| Detection             | Total Time         | No. of readings |
| Total Time (hh:mm:ss) | 00 : 00 :          | 25              |
| Interval (hh:mm:ss)   | 00 : 00 :          | 05              |
| Read                  |                    |                 |
| Reading 1             | Reading 2          | Reading 3       |

Fig 5-26 Kinetic-Total Time setting

| <ul> <li>Detection</li> </ul> | Total Time                        | No. of readings |  |
|-------------------------------|-----------------------------------|-----------------|--|
| Number                        | 5                                 |                 |  |
| Interval (hh:mm:ss)           | 00 : 00 :                         | 05              |  |
| Read<br>Reading 1             | Reading 2                         | Reading 3       |  |
| Interval<br>To                | →<br>otal Time : Numbers×Interval |                 |  |

Fig 5- 27 Kinetic- No. Of readings setting

#### Table 5-11 Function of Kinetic option columns

| Name                       | Function                                                                               |
|----------------------------|----------------------------------------------------------------------------------------|
| Total Time/No. of readings | Enable the total time to control the Kinetic cycle or according to the total number;   |
| Total time                 | The maximum time is 99:59:59;                                                          |
| Number                     | The maximum number is 99;                                                              |
| Interval                   | The interval time between Kinetic, the maximum time is 99 hours 59 minutes 59 seconds; |

#### 3.5 Shake

Click Shake to enter the shake interface, as shown in Figure 5-28.

| ANSI/SBS,Clear,96-well | ABS/Kinetic |          |                |
|------------------------|-------------|----------|----------------|
| Shake                  |             |          |                |
| Speed                  | Low Med     | ium High |                |
| Туре                   | Linear      | Orbital  | Double Orbital |
| Mode                   | First       | Each     |                |
| Duration (hh:mm:ss)    | 00 : 00     | 25       |                |

Fig 5-28 Shake interface

Table 5-12 lists the default shake settings.

| Name     | Default settings                                                                                                    |
|----------|----------------------------------------------------------------------------------------------------|
| Shake    | The default value is off;                                                                                                    |
| Speed    | The default value is no display. When shake is on, the default value is low. It can select low/medium/high;                                               |
| Туре     | The default value is linear. Linear/Orbital/Double Orbital is optional.                                                                                   |
| Mode     | The default value is first time. It can select first time/each time. Only<br>Kinetics has this function, Endpoint and spectrum do not have this function; |
| Duration | When shake is on, the default value is 00:00:25. The value ranges from 00:00:01 to 23:59:59;                                                              |
| Way      | The default is plate, plate/well can be selected; Only LUM has this function, ABS, FL, TRF does not have this function.                                   |

| Table 5- | 12 | Default shake settings |
|----------|----|------------------------|
| Table 3  |    | Derdant Shake Settings |

#### 3.6 Advanced

Click the advanced button to enter the advanced setting interface. At this time, the sub-option is closed. The advanced screen is displayed, as shown in Figure 5-29. Wait Time at start is on by default when LUM, and the rest are off by default. For LUM, the default time is 00:01:00, ranging from 1min to 30min. For others, the default time is 00:00:25, ranging from 0 to 01:59:59.

| <ul> <li>Wait Time at start</li> </ul> |              |
|----------------------------------------|--------------|
| Time (hh:mm:ss)                        | 00 : 00 : 25 |

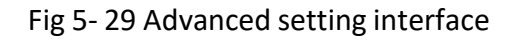

#### 4. Layout

Click the "Layout" button in the sidebar to switch to the layout interface, as shown in Figure 5-30.

| 5   | Pro     | otocol :   |           |                   |        |        | 200909 | 901_0024 | 401 🖊 |        |     |            |                              |
|-----|---------|------------|-----------|-------------------|--------|--------|--------|----------|-------|--------|-----|------------|------------------------------|
| ANS | I/SBS,C | lear,96-we | ell ABS/K | linetic           |        |        |        |          |       |        |     | к л<br>2 У | Layout - Negative            |
| All | 1       | 2          | 3         | 4                 | 5      | 6      | 7      | 8        | 9     | 10     | 11  | 12         | <ul> <li>Negative</li> </ul> |
| A   | Blk     | Std 001    | Ctrl 001  | Un 001<br>1:1.000 | Pos    | Neg    |        |          |       |        |     |            |                              |
| в   | Blk     | Std 002    | Ctrl 002  | Un 002<br>1:1.000 | Pos    | Neg    | Disn   | lav aro  |       |        |     |            |                              |
| с   | Blk     | Std 003    | Ctrl 003  | Un 003<br>1:1.000 | Pos    | Neg    | USP    | nay are  |       |        |     |            |                              |
| D   | Blk     | Std 004    | Ctrl 004  | Un 004<br>1:1.000 | Pos    | Neg    |        |          |       |        |     |            | Option bar                   |
| E   | Blk     | Std 005    | Ctrl 005  | Un 005<br>1:1.000 | Pos    | Neg    |        |          |       |        |     |            |                              |
| F   | Blk     | Std 006    | Ctrl 006  | Un 006<br>1:1.000 | Pos    | Neg    |        |          |       |        |     |            |                              |
| G   | Blk     | Std 007    | Ctrl 007  | Un 007<br>1:1.000 | Pos    | Neg    |        |          |       |        |     |            |                              |
| н   | Blk     | Std 008    | Ctrl 008  | Un 008<br>1:1.000 | Pos    | Neg    |        |          |       |        |     |            |                              |
|     |         |            |           | Samp              | le typ | e      |        |          |       |        |     | F          |                              |
|     | Blank   |            | Standard  | Co                | ontrol | Unknov | wn     | Positive | Neg   | gative | Cle | ar         |                              |
|     |         |            |           |                   |        |        |        |          |       |        |     |            | Save                         |

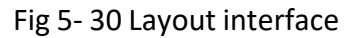

Different colors correspond to different options, and different options include different operational functions. Sample types mainly include blank, standard, quality control, unknown, negative, positive and clear. These seven types are in single mode and displayed with stroke display after selection, as Table 5-13. Table 5- 13 Sample types function

| Name | Function | lcon |  |  |
|------|----------|------|--|--|
|      |          |      |  |  |

| Blank | Blank is replicas (replicates). By default, the name<br>corresponds to the group name and number. The "Blank<br>Subtraction" in the calculation is the average of all blank<br>samples subtraction from the selected group. | Blank |
|-------|----------------------------------------------------------------------------------------------------|-------|
|-------|----------------------------------------------------------------------------------------------------|-------|

| Standard | Standard is mainly used to place standard samples,<br>standard curve can be made by standard products (standard<br>curve). The concentration of the standard must be set in<br>advance. It can be set as single well or replicates. | Standard |
|----------|----------------------------------------------------------------------------------------------------|----------|
| Control  | Control is used to place quality control samples. For user further operation analysis use, the default is replicates.                                                                                                    | Control  |
| Unknown  | Used for placing solution samples of unknown<br>concentration. Can be single well or replicates. Unknown<br>product has dilution parameter option for setting dilution<br>ratio.                                                    | Unknown  |
| Negative | Negative samples are used for classification of special samples, default are replicates                                                                                                    | Negative |
| Positive | Positive samples are used for classification of special samples, default are replicates                                                                                                    | Positive |
| Clear    | This parameter is used to clear the well status and set the well status to None. When a new protocol file is created, the default state of all wells is "None".                                                                     | Clear    |

### 5. Analysis interface

When the user clicks the "Analysis" button in the sidebar, the option bar will switch to the analysis interface, as Fig 5-31. The main display area includes the operation bar and the display area. The switch box is the data analysis area, and the option bar is the algorithm parameters and calculation type.

| ANS | SI/SBS,C      | lear,96-we        | ell ABS/E          | ndpoint          |               |               |   |   | L      | <u>_</u> ~ | Log | List = | Step A                  | lidiysis |
|-----|---------------|-------------------|--------------------|------------------|---------------|---------------|---|---|--------|------------|-----|--------|-------------------------|----------|
| All | 1             | 2                 | 3                  | 4                | 5             | 6             | 7 | 8 | 9      | 10         | 11  | 12     | Raw Data                | 1        |
| A   | Blk<br>0.2035 | Std 001<br>0.2191 | Ctrl 001<br>0.2216 | Un 001<br>0.2148 | Pos<br>0.2103 | Neg<br>0.2136 |   |   |        |            |     |        |                         |          |
| в   | Blk<br>0.2186 | Std 002<br>0.2217 | Ctrl 002<br>0.2227 | Un 002<br>0.2249 | Pos<br>0.2202 | Neg<br>0.2277 |   |   |        |            |     |        |                         |          |
| С   | Blk<br>0.2148 | Std 003<br>0.2190 | Ctrl 003<br>0.2967 | Un 003<br>0.2215 | Pos<br>0.2145 | Neg<br>0.2201 |   |   |        |            |     |        |                         |          |
| D   | Blk<br>0.2113 | Std 004<br>0.2279 | Ctrl 004<br>0.2175 | Un 004<br>0.2171 | Pos<br>0.2149 | Neg<br>0.2190 |   |   |        |            |     |        |                         |          |
| E   | Blk<br>0.2237 | Std 005<br>0.2176 | Ctrl 005<br>0.2077 | Un 005<br>0.2102 | Pos<br>0.2145 | Neg<br>0.2314 |   |   |        |            |     |        |                         |          |
| F   | Blk<br>0.2260 | Std 006<br>0.2235 | Ctrl 006<br>0.2181 | Un 006<br>0.2151 | Pos<br>0.2051 | Neg<br>0.2230 |   |   |        |            |     |        |                         |          |
| G   | Blk<br>0.2247 | Std 007<br>0.2160 | Ctrl 007<br>0.2173 | Un 007<br>0.2154 | Pos<br>0.2158 | Neg<br>0.2130 |   |   |        |            |     |        |                         |          |
| н   | Blk<br>0.1925 | Std 008<br>0.2097 | Ctrl 008<br>0.2282 | Un 008<br>0.1751 | Pos<br>0.2164 | Neg<br>0.1962 |   |   |        |            |     |        |                         |          |
| λ1: | 405 λ2        | : 450             |                    |                  |               |               |   |   | 0.1751 | 0.29       | 67  | 01     | Data Source<br>Raw Data |          |

Fig 5- 31 Main interface of result

Table 5-14 describes the functions of the data analysis area.

|             |                | ······································                                                                   |
|-------------|----------------|----------------------------------------------------------------------------------------------------|
| Name        | Туре           | Function                                                                                                 |
| Raw Data    | drop-down menu | Click to display the algorithm that can be selected;                                                     |
| Data Source | Кеу            | Click to select the data source, the data<br>source includes the raw data and blank<br>subtraction data; |

#### Table 5- 14 Function of Data analysis

"Raw Data" is an item that cannot be deleted. The three operation modes of Endpoint, Kinetic and Spectrum have their own corresponding algorithm processes, and the algorithm cannot be deleted.

When click the existing calculation method in the data analysis area, the display area and the option bar on the right of the interface will jump to the corresponding content. For example, if select the standard curve calculation method in the data analysis area, the standard curve interface is displayed, and parameter settings of the standard curve are displayed in the option bar on the right.

#### 6. Algorithm

Users can choose the algorithm to calculate and analyze the raw data.

#### 6.1 Endpoint

In the calculation analysis of the results, it should be made clear that all calculation methods operate on the data within the group, and a group is a whole. The Endpoint calculation method includes blank subtraction, basic calculation, standard curve, quality control, classification.

Table 5-15 shows the restriction relation of the endpoint method.

| Name              | Restriction condition                                                                          |
|-------------------|------------------------------------------------------------------------------------------------|
| Blank Subtraction | Blank samples must be set                                                                      |
| Standard Curve    | The standard sample must be set, and the concentration of the standard sample is not always 0. |
| Quality Control   | Quality control one must be set up                                                             |
| Classification    | Negative and positive samples must be set                                                      |

#### Table 5-15 Restriction relation of the endpoint method

Table 5-16 shows the specific algorithm of the Endpoint method.

#### Table 5-16 Specific algorithm of the Endpoint method

| Name        | Algorithm                                                              |
|-------------|------------------------------------------------------------------------|
| Blank       | 1)Blank subtraction(Android has normal blank only);                    |
| Subtraction | 2)The read values of all blank wells in the sample group are averaged; |
|             | 3)Subtract this average value from all samples within the group;       |
|             | Data to data calculations                                              |
| Basic       | 1)Select data as A;                                                    |
| Calculation | 2)Select one of the operators +, -, *, / between A and B;              |
| Calculation | 3)Select data as B;                                                    |
|             | 4)Get the calculation result.                                          |
|             | 1.Linear                                                               |
|             | 1)The read values of the standard samples were linearly fitted by the  |
| Standard    | least square method.                                                   |
| Curve       | 2.Linear(through origin)                                               |
|             | 1)The read values of the standard samples were linearly fitted by the  |
|             | least square method. And must through origin.                          |
|             | 3.Logistic(4PL)                                                        |

|                | 1)Use 4PL fitting to calculate.                                              |
|----------------|------------------------------------------------------------------------------|
|                | 4.Quadratic, Cubic, Quartic Polynomial                                       |
|                | 1)Polynomial fitting calculation method, the core is the least square        |
|                | method.                                                                      |
|                | 5.Point to Point                                                             |
|                | 1)The data points are wired from point to point directly.                    |
|                | 6.Cubic Spline                                                               |
|                | 1)Multiple linear system of equations.                                       |
|                | 7.Logitlog                                                                   |
|                | 1)The core is the least square method.                                       |
|                | 1)Select data source (concentration or absorbance);                          |
|                | 2)Input values K1, K2, K3;                                                   |
|                | 3)The critical value is calculated according to the formula                  |
|                | K1*NC+K2*PC+K3 (where NC is the average value of negative sample             |
| Classification | reading, PC is the average value of positive sample reading);                |
|                | 4)Input values K4;                                                           |
|                | 5)According to the weakly positive formula: ±K4%* critical value, the        |
|                | range of weakly positive was calculated;                                     |
|                | 6)According to the positive formula: > critical value, the positive range is |
|                | calculated.                                                                  |
|                | 1)Select data source (concentration or absorbance);                          |
| Quality        | 2)Set target value and deviation value;                                      |
| Control        | 3)Calculate the values of the upper and lower limits according to the        |
|                | target value and deviation, and then check whether the read data is          |
|                | within the range of the upper and lower limits. If so, it will be displayed. |

#### 6.2 Kinetic

Kinetic algorithm include blank subtraction, basic calculation, and kinetic analysis.

Table 5-17 shows the restriction condition of the kinetic algorithm.

|                   | ······································ |
|-------------------|----------------------------------------|
| Name              | Restriction condition                  |
| Blank Subtraction | Blank samples must be set              |
| Kinetic Analysis  | Kinetic readings must be performed     |

#### Table 5-17 Kinetic algorithms restrict relation

### The specific algorithm of the kinetic is shown in Table 5-18.

|--|

| Name        | Algorithm                                                                      |
|-------------|--------------------------------------------------------------------------------|
| Blank       | 1)Blank subtraction(Android version has just normal blank)                     |
| Subtraction | 2)The read value of all blank well in the sample group are averaged;           |
| Subtraction | 3)Subtract this average value from all samples within the group.               |
|             | Data to data calculations                                                      |
| Basic       | 1)Select data as A;                                                            |
| Calculation | 2)Select one of the operators +, -, *, / between A and B;                      |
| calculation | 3)Select data as B;                                                            |
|             | 4)Get the calculation result.                                                  |
|             | 1. Average, SD and CV                                                          |
|             | 1)Select reading range and take the kinetic read data of each wavelength;      |
|             | 2)Get average, SD and CV.                                                      |
|             | 2.Integral to get the area of the curve                                        |
|             | 1)Set reading range and take the kinetic read data of each wavelength;         |
|             | 2)Calculate the area of line segments according to the calculation method of   |
|             | trapezoidal area (if it is multiple line segments, disassemble to calculate).  |
|             | 3.Baseline subtraction. Select a baseline and subtract the values              |
|             | corresponding to that baseline from all readings                               |
|             | 1)Select reading range and take the kinetic read data of each wavelength;      |
|             | 2)Set baseline points (from the beginning to a baseline point or from a        |
|             | baseline point to the end) to get a baseline;                                  |
| Kinetic     | 3)Take the average of the baseline;                                            |
| Analysis    | 4) All the absorbances minus the average.                                      |
| ,           | 4.Maximum Rate                                                                 |
|             | 1)Select readings range and take the kinetic read data of each wavelength;     |
|             | 2)Set the window value;                                                        |
|             | 3)Set the units;                                                               |
|             | 4) Calculate the reading difference between points (the reading at the last    |
|             | point minus the reading at the previous point) and divide by time. All results |
|             | can be maximized according to the window partition.                            |
|             | 5.Select Single Reading                                                        |
|             | 1)Set the readings, select a single reading;                                   |
|             | 6.Select Reading Range                                                         |
|             | 1)Set reading range and take the kinetic read data of each wavelength;         |
|             | 7.Maximum(Peak)                                                                |
|             | 1)The maximum value of each curve                                              |

#### 6.3 Spectrum

## Table 5-19 shows the constraints of the spectrum algorithm.

| None Stable 5- 15 Spectrum algorithms restrict relation |                                  |  |  |  |
|---------------------------------------------------------|----------------------------------|--|--|--|
| Name                                                    | Restriction condition            |  |  |  |
| Basic Calculation                                       | Readings must have               |  |  |  |
| Blank Subtraction                                       | Blank samples must be set        |  |  |  |
| Spectral Analysis                                       | Must be in spectrum running mode |  |  |  |

#### The specific algorithm of spectral is shown in Table 5-20.

#### Table 5- 20 The specific algorithm of spectrum

| Name        | Algorithm                                                            |
|-------------|----------------------------------------------------------------------|
| Blank       | 1)Blank subtraction(Android version has just normal blank)           |
| Subtraction | 2)The readings of all blank well in the sample group are averaged;   |
| Subtraction | 3)Subtract this average value from all samples within the group.     |
|             | Data to data calculations                                            |
| Basic       | 1)Select data as A;                                                  |
| Calculation | 2)Select one of the operators +, -, *, / between A and B;            |
| calculation | 3)Select data as B;                                                  |
|             | 4)Get the calculation result.                                        |
|             | 1.Spectral Maximum (select spectrum range)                           |
|             | 1)Select spectrum range;                                             |
|             | 2)Select threshold;                                                  |
|             | 3)Find out the absorption peak with the maximum wavelength, which is |
|             | greater than threshold.                                              |
|             | 2.Spectral Normalization(select spectrum range)                      |
|             | 1)Set the spectral range, take the maximum absorption peak as the    |
| Caralis     | number 1, and the remaining values are converted into percentages    |
| Spectral    | based on this baseline.                                              |
| Analysis    | 3.Ratio within Spectrum                                              |
|             | 1)Set two wavelength values, WL1 and WL2, which can be selected in   |
|             | the spectral range. Take the value of WL1/WL2.                       |
|             | 4.Select Wavelength Range                                            |
|             | 1)Set the start and end wavelengths and read the measurements in the |
|             | wavelength range.                                                    |
|             | 5.Select Single Wavelength                                           |
|             | 1)Set the wavelength value and read the measured value at that       |
|             | wavelength.                                                          |

#### 7. Algorithm parameter

The algorithm parameters are the specific setting parameters of the algorithm, which will change according to the change of the selected algorithm. The following are the algorithm parameters. Blank Subtracting does not need to set algorithm parameters, so it will not be introduced.

#### 7.1 Standard curve

Figure 5-32 shows the algorithm parameter setting interface when standard curve is selected.

| Standa                          | rd Curve 🛛 🗸 |
|---------------------------------|--------------|
| <ul> <li>Select SC</li> </ul>   |              |
| <ul> <li>Fit type</li> </ul>    |              |
| Linear                          | Regression   |
| Through Ori                     | gin          |
| Show Unknow                     | owns         |
| <ul> <li>Conc. Trans</li> </ul> |              |
| Linear                          | Logarithmic  |
| Abs. Trans.                     |              |
| Linear                          | Logarithmic  |
| Data Source                     |              |
|                                 | ALC: N       |

Fig 5- 32 Standard curve algorithm parameter interface

Table 5-21 describes the parameters of the standard curve algorithm.

| Table 5- 21 Algorithm parame | eter function of standard curve |
|------------------------------|---------------------------------|
|------------------------------|---------------------------------|

| Name          | Function                                                                                              |
|---------------|----------------------------------------------------------------------------------------------------|
| Fit type      | Click to display the type selection interface of standard curve, as shown in Figure 5-32;             |
| Show Unknowns | Click to display the reading point of the unknown sample in the figure, and click again to disappear; |

| Through origin | The standard curve must be through origin when click it;                       |
|----------------|--------------------------------------------------------------------------------|
| Conc. Trans.   | Transfer the concentration of the readings to a linear or logarithmic display; |
| Abs. Trans.    | Transfer the absorbance of readings to a linear or logarithmic display;        |

Figure 5-33 shows the interface for selecting a standard curve type. On this page, you can select a standard curve type, including linear regression, 4PL, quadratic polynomial, cubic polynomial, quartic polynomial, point to point, cubic spline, and Logit/log.

| Select Data          |                      |  |  |  |  |  |  |
|----------------------|----------------------|--|--|--|--|--|--|
| Linear Regression    |                      |  |  |  |  |  |  |
| 4PL                  | 4PL                  |  |  |  |  |  |  |
| Quadratic Polynomial | Quadratic Polynomial |  |  |  |  |  |  |
| Cubic Polynomial     |                      |  |  |  |  |  |  |
| Quartic Polynomial   |                      |  |  |  |  |  |  |
| Point to Point       |                      |  |  |  |  |  |  |
| CubicSpline          |                      |  |  |  |  |  |  |
| Logit/Log            |                      |  |  |  |  |  |  |
| Cancel               | ок                   |  |  |  |  |  |  |

Fig 5-33 Selecting interface of standard curve type

| ANSI/SBS,Black,96-well ABS/Endpoint    |                          | $\ominus$ |            | Step Analysis                        |
|----------------------------------------|--------------------------|-----------|------------|--------------------------------------|
|                                        |                          |           | Save to SC | Standard Curve 🗸 🗸                   |
|                                        |                          |           | QR code    | Select SC                            |
|                                        |                          |           |            | <ul> <li>Fit type</li> </ul>         |
|                                        |                          |           |            | Linear Regression                    |
|                                        |                          |           |            | Through Origin                       |
| gnal                                   | No chart data available. |           |            | Show Unknowns                        |
| <sup>CO</sup>                          |                          |           |            | Conc. Trans.      Linear Logarithmic |
|                                        |                          |           |            | <ul> <li>Abs. Trans.</li> </ul>      |
|                                        |                          |           |            | Linear Logarithmic                   |
|                                        | 0                        |           |            | Data Source                          |
| <u>λ1: 405</u> λ2: 450 λ3: 492 λ4: 630 | Conc.                    |           |            | Raw Data                             |
|                                        | Completed                |           | 100%       | Read                                 |

Table 5-22 describes the functions of display area on the standard curve interface.

| Name                            | Function                                           |
|---------------------------------|----------------------------------------------------|
|                                 | Click on the pop-up operation items, saved to SC   |
|                                 | and QR code                                        |
| Saved to SC                     | Click saved the standard curve to SC               |
| QR code                         | Click to generate the standard curve to QR code    |
| 7<br>100%<br>2                  | Click to zoom to restore the initial value         |
| Log                             | Click to switch to the run log interface           |
| List                            | Click to switch to list interface                  |
| λ1: 610 λ2: 665 λ3: 430 λ4: 280 | Click to select wavelength to perform the standard |
|                                 | curve analysis                                     |

#### Table 5- 22 functions of display area on the standard curve interface

#### 7.2 Kinetic

When choose kinetic, calculation parameter settings vary according to different types of selection. the selection interface of kinetic calculation typeas shown in figure 5-34, including average, integral, baseline subtraction,

select single reading, select reading range, maximum rate, maximum (peak) seven types of calculation, is single selection mode.

| 5           | Pro           | otocol :          |                    |                  |               | 20090901_000401 🖊     |                                     |          |
|-------------|---------------|-------------------|--------------------|------------------|---------------|-----------------------|-------------------------------------|----------|
| ANS         | SI/SBS,C      | lear,96-we        | ell ABS/K          | linetic          |               |                       | Step /                              | Analysis |
| All         | 1             | 2                 | 3                  | 4                | 5             | Calent Date           | Kinetic                             | $\sim$   |
| A           | Blk<br>0.2032 | Std 001<br>0.2112 | Ctrl 001<br>0.2148 | Un 001<br>0.2149 | Pos<br>0.2139 |                       | <ul> <li>Cal. Type</li> </ul>       | _        |
| в           | Blk<br>0.2182 | Std 002<br>0.2182 | Ctrl 002<br>0.2179 | Un 002<br>0.2174 | Pos<br>0.2165 | Integral              | Average / SD /                      | /CV%     |
| С           | Blk<br>0.2179 | Std 003<br>0.2180 | Ctrl 003<br>0.2221 | Un 003<br>0.2220 | Pos<br>0.2216 | Baseline Subtraction  | <ul> <li>Select readings</li> </ul> |          |
| D           |               |                   |                    |                  |               | Select Single Reading | From                                |          |
| F           |               |                   |                    |                  |               | Select Reading Range  | 10                                  |          |
| _           |               |                   |                    |                  |               | Maximum Rate          |                                     |          |
| F           |               |                   |                    |                  |               | Maximum(Peak)         |                                     |          |
| G           |               |                   |                    |                  |               | Average Rate          |                                     |          |
| н           |               |                   |                    |                  |               | Cancel OK             |                                     |          |
| λ1:         | 405           |                   |                    |                  |               |                       | Data Source<br>Raw Data             |          |
| <b>]</b> 31 | I.9℃          | Inject            |                    | 38               | ⊞ŧ            | Completed 100%        | 🕨 Rea                               | id       |

Fig 5-34 Kinetic calculation type

#### 7.3 Spectral analysis

When spectral analysis is selected, calculation parameter settings vary according to the selection type. Figure 5-35 shows the selection interface of spectral analysis calculation type, which includes five calculation types, namely spectral maximum, spectral normalization, ratio within spectrum, select wavelength range, and select single wavelength.

| S Pro           | tocol :      |        |        |    |    | 20090         | 901_000    | 0810 🖊    |       |         |      |                                 |          |
|-----------------|--------------|--------|--------|----|----|---------------|------------|-----------|-------|---------|------|---------------------------------|----------|
| ANSI/SBS,C      | lear,96-well | ABS/Sp | ectrum |    |    |               |            | $\exists$ | ~ ~ ~ | N Log E | List |                                 | Analysis |
| All 1           | 2            | 3      | 4      | 5  | 6  | 7             | 8          | 9         | 10    | 11      | 12   | Spect                           | ral 🗸    |
| A Blk<br>3.6197 |              |        |        |    |    |               |            |           |       |         |      | <ul> <li>Cal. Type</li> </ul>   |          |
| в               |              |        |        |    |    | S             | elect Dat  | ta        | _     |         |      | Spectral M                      | aximum   |
|                 |              |        |        |    | Sp | ectral Max    | imum       |           |       |         |      | <ul> <li>Select wave</li> </ul> | length   |
|                 |              |        |        |    | Sp | ectral Norr   | nalization |           |       |         |      | Start                           | 200      |
| D               |              |        |        |    | Ra | itio within S | Spectrum   |           |       |         |      | End                             | 300      |
| E               |              |        |        |    | Se | lect Wavel    | ength Rang | ge        |       |         |      | Threshold                       | 01       |
| F               |              |        |        |    | Se | lect Single   | Waveleng   | th        |       |         |      |                                 |          |
| G               |              |        |        |    |    | Cancel        |            | ОК        |       |         |      |                                 |          |
| н               |              |        |        |    |    |               |            |           |       |         |      |                                 |          |
|                 |              |        |        |    |    |               |            |           |       |         |      | Data Source                     | _        |
|                 |              |        |        |    |    |               |            |           |       |         |      | Raw D                           | lata     |
| <b>∫</b> 31.9℃  | Inject       |        | 1      | ]{ |    | Comp          | leted      |           |       |         | 1009 | . Þ F                           | Read     |

Fig 5-35 Selection interface of spectral analysis calculation type

#### 7.4 Basic calculation

When basic calculation is selected, Figure 5-36 shows the calculation parameter setting interface. Click to pop up the calculation type selection interface, including A+B, A-B, A\*B, A/B.

| 5    | Prot          | ocol :     |         |         |   |     | 200909 | 901_000   | 810 🖊 |     |     |      |                                 |                 |
|------|---------------|------------|---------|---------|---|-----|--------|-----------|-------|-----|-----|------|---------------------------------|-----------------|
| ANS  | 6I/SBS,Cle    | ear,96-wel | I ABS/S | pectrum |   |     |        |           | B L   | ~ K | Log | List |                                 | Analysis        |
| All  | 1             | 2          | 3       | 4       | 5 | 6   | 7      | 8         | 9     | 10  | 11  | 12   | Basic (                         | Calculation 🗸 🗸 |
| A    | Blk<br>7.2394 |            |         |         |   |     |        |           |       |     |     |      | <ul> <li>Cal. Type</li> </ul>   | _               |
| В    |               |            |         |         |   |     | C      | Cal. Type |       |     |     |      | A+B                             |                 |
| C    |               |            |         |         |   | A+  | В      |           |       |     |     |      | <ul> <li>Select Data</li> </ul> | a               |
|      |               |            |         |         |   | A-E | i      |           |       | - 8 |     |      | A                               | 200             |
| D    |               |            |         |         |   | A*E | 3      |           |       |     |     |      | В                               | 200             |
| E    |               |            |         |         |   | A/E | 3      |           |       |     |     |      |                                 |                 |
| F    |               |            |         |         |   |     |        |           |       | . 1 |     |      |                                 |                 |
| G    |               |            |         |         |   | -   | Cancel |           | ОК    |     |     |      |                                 |                 |
| н    |               |            |         |         |   |     |        |           |       |     |     |      |                                 |                 |
|      |               |            |         |         |   |     |        |           |       |     |     |      | Data Source                     |                 |
|      |               |            |         |         |   |     |        |           |       |     |     |      | Ra                              | w Data          |
| 8 31 |               | Inject     |         | 3       |   |     |        |           |       |     |     |      |                                 |                 |

Fig 5- 36 Selection interface of basic calculation calculation type

Figure 5-37 shows the interface for selecting basic calculation data. The raw data and all calculated steps are displayed on the left, and all optional values in the data are displayed on the right. The selection type is single.

| 5           | Prot          | ocol :     |       |         |   | 20090901_000810 🖌 |                       |
|-------------|---------------|------------|-------|---------|---|-------------------|-----------------------|
| ANS         | SI/SBS,Cl     | ear,96-wel | ABS/S | pectrum |   |                   | Step Analysis         |
| All         | 1             | 2          | 3     | 4       | 5 | Select Data 11 12 | Basic Calculation 🛛 🗸 |
| A           | Blk<br>7.2394 |            |       |         |   | 200               | Cal. Type             |
| в           |               |            |       |         |   | 210 🗸             | A+B                   |
| с           |               |            |       |         |   | 220               | Select Data           |
| D           |               |            |       |         |   | 230               | A 200                 |
|             |               |            |       |         |   | 240               | B. 200                |
| E           |               |            |       |         |   | 250               |                       |
| F           |               |            |       |         |   | 260               |                       |
| G           |               |            |       |         |   | 270               |                       |
| н           |               |            |       |         |   | Cancel OK         |                       |
|             |               |            |       |         |   |                   | Data Source           |
|             |               |            |       |         |   |                   | Raw Data              |
| <b>]</b> 31 |               | Inject     |       | 3       |   | Completed 100     | Read                  |

Fig 5- 37 Data selection interface of basic calculation

#### 7.5 Quality control

When quality control is selected, the calculation parameter setting interface is shown in Figure 5-38.

| $\supset$ | Pro    | tocol          |                      | 20090901_001333 🖊                         |        |      |                           |            |
|-----------|--------|----------------|----------------------|-------------------------------------------|--------|------|---------------------------|------------|
| NSI/S     | SBS,CI | lear,96-well A | BS/Endpoint          |                                           |        | List | Step                      | Analysis   |
|           | No.    | Sample         | Input                | Value                                     | Result |      | Quality                   | Control    |
| /         | 1      | Ctrl 001       | Target:1.000 SD:0.50 | Coefficient:0.500 Upper:2.000 Lower:0.000 | Passed | 创    | <ul> <li>Input</li> </ul> |            |
| /         | 2      | Ctrl 002       | Target:1.000 SD:0.50 | Coefficient:0.500 Upper:2.000 Lower:0.000 | Passed | 创    | Target                    | 1.000      |
| /         | 3      | Ctrl 003       | Target:1.000 SD:0.50 | Coefficient:0.500 Upper:2.000 Lower:0.000 | Passed | 创    | SD                        | 0.50       |
| 1         | 4      | Ctrl 004       | Target:1.000 SD:0.50 | Coefficient:0.500 Upper:2.000 Lower:0.000 | Passed | 一    |                           | C Add Rule |
|           |        |                |                      |                                           |        |      |                           |            |
|           |        |                |                      |                                           |        |      |                           |            |
| 1: 405    | 5      |                |                      |                                           |        |      | Data Source<br>Raw        | Data       |

Fig 5- 38 Parameter setting interface of quality control

#### Table 5-23 describes the parameters of the quality control calculation.

| Name     | Function                                                           |
|----------|--------------------------------------------------------------------|
| Target   | Click to enter the target value, default 1.000, range 0-999999, up |
| C        | to three decimal places;                                           |
| SD       | Click to enter the SD value, default 0.500, range 0-999999, up to  |
|          | three decimal places;                                              |
|          | Click to add rules, and all values in the display area will judge  |
| Add Rule | whether each sample conforms to the set rules according to the     |
|          | set rules;                                                         |

#### 7.6 Classification

When classification is selected, the calculation parameter setting interface is shown in Figure 5-39.

| D           | Pro           | tocol                  |                                  |                    |               |                   | 200909 | 01_001 | 333 / |            | -        |       |                                                      |
|-------------|---------------|------------------------|----------------------------------|--------------------|---------------|-------------------|--------|--------|-------|------------|----------|-------|------------------------------------------------------|
| ANS         | SI/SBS,C      | lear,96-wel            | I ABS/Er                         | ndpoint            |               |                   |        |        |       |            | Log      | List  | Step Analysis                                        |
| All         | 1             | 2                      | 3                                | 4                  | 5             | 6                 | 7      | 8      | 9     | 10         | 11       | 12    | Classification                                       |
| A           | Blk<br>0.2041 | - Std 001 •<br>0.2201  | Ctrl 001 <sup>++</sup><br>0.2220 | Un 001 -<br>0.2145 | Pos<br>0.2102 | Neg =<br>0.2158   |        |        |       |            |          |       | Data Type     Abs. Conc.                             |
| в           | Blk<br>0.2188 | * Std 002 **<br>0.2217 | Ctrl 002 44<br>0.2232            | Un 002 📫<br>0.2247 | Pos<br>0.2218 | Neg 👪<br>0.2286   |        |        |       |            |          |       | Critical Value                                       |
| с           | Blk<br>0.2152 | - Std 003 ++<br>0.2212 | Ctrl 003 **<br>0.3501            | Un 003 💾<br>0.2217 | Pos<br>0.2140 | - Neg +<br>0.2204 |        |        |       |            |          |       | K1*NC+K2*PC+K3                                       |
| D           | Blk<br>0.2111 | - Std 004 **<br>0.2272 | Ctrl 004 -<br>0.2185             | Un 004 📮<br>0.2170 | Pos<br>0.2143 | Neg +<br>0.2192   |        |        | 2     |            |          |       | K1 1 K2 0<br>K3 0                                    |
| E<br>F<br>G |               |                        |                                  |                    |               |                   |        |        |       |            |          |       | Weakly Positive     ±K4%*Critical Value     K4     1 |
| н           |               |                        |                                  |                    |               |                   |        |        |       |            |          |       | Positive     Critical                                |
| λ1:         | 405           |                        |                                  |                    |               |                   |        |        |       | <b>•</b> F | Pos 🖪 WF | 🗖 Neg | Data Source<br>Raw Data                              |
| 31          | .9°C          | <b>Z</b> Inject        |                                  | 3                  | ₽ŧ            |                   | Compl  | leted  |       |            |          | 100%  | Read                                                 |

Fig 5-39 Parameter setting interface of classification

Table 5-24 describes the calculation parameter setting interface for classification.

| Name           | Function                                                                         |
|----------------|----------------------------------------------------------------------------------|
| Data Type      | The value can be absorbance or concentration                                     |
| K1             | Click to enter K1 values, default 1, range 0-999999, Up to three decimal places; |
| K <sub>2</sub> | Click to enter K2 values, default 0, range 0-999999, Up to three decimal places; |
| K <sub>3</sub> | Click to enter K3 values, default 0, range 0-999999, Up to three decimal places; |
| K4             | Click to enter K4 values, default 1, range 0-999999, Up to three decimal places; |
| Positive       | Select the positive judgment sign;                                               |

In classification, the type will be displayed in the upper right corner of each data

well in the display area. The positive icon is "🚥", the weakly positive iconis"

", and the negative icon is "=", as shown in 5-39.

### 8. FlexDrop Plate(optional)

This microplate is an optional part. If the user has purchased the U-Nano flexdrop plate of our company, this function can be used for flexdrop plate related tests. Click the "u-Nano" button on the main interface to pop up the reading type selection box, which can select Nucleic acid, Protein, or UV-VIS, as shown in Figure 5-40.

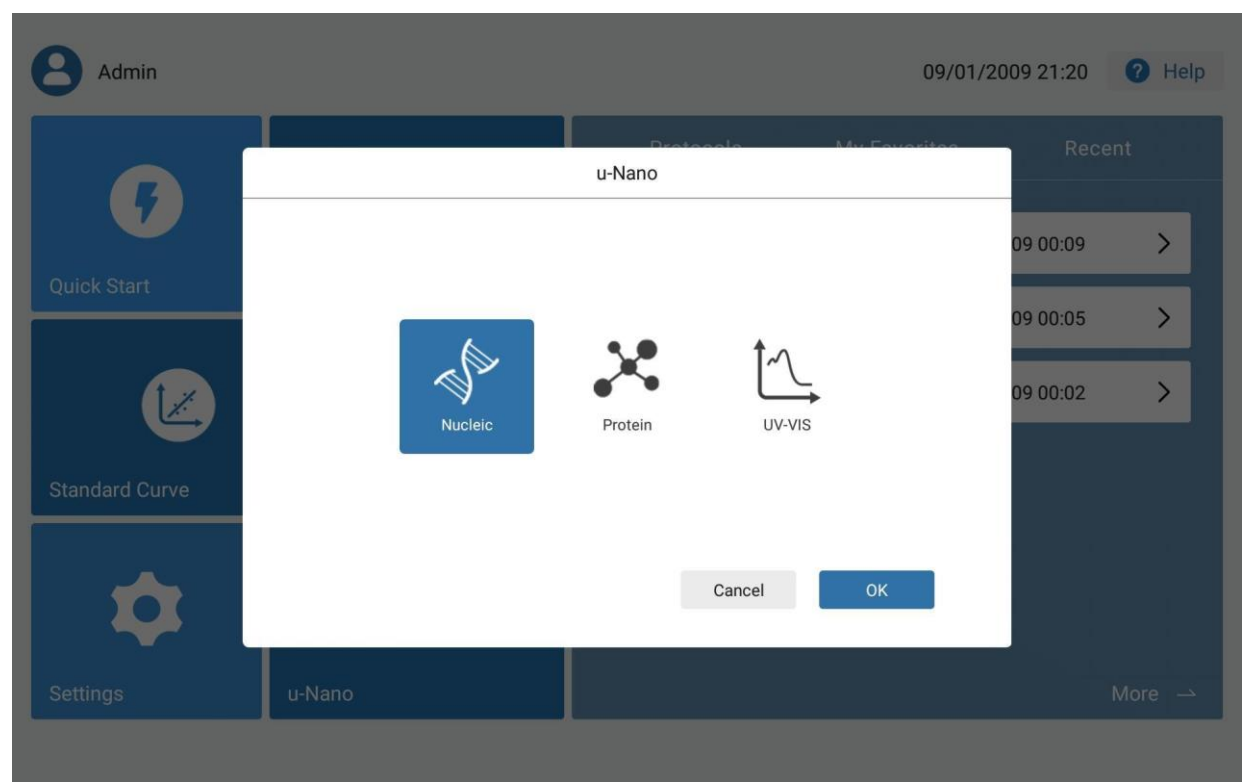

Fig 5- 40 Selection interface of u-Nano reading type

#### 8.1 Nucleic acid

Select nucleic acid on the u-Nano interface and click OK to enter the nucleic acid reading interface and create a protocol. The main display area of nucleic acid interface is shown in Figure 5-41 and 5-42. On the left is the well location layout of flexdrop plate: row (A-H) \* column (3-4).

| 5           | Pr                                | rotocol :                         |      |            |               | 20090901_ | 000259 🖊    |              |        |            | 1 Uploa                | be     |
|-------------|-----------------------------------|-----------------------------------|------|------------|---------------|-----------|-------------|--------------|--------|------------|------------------------|--------|
| S           | Nucle                             | eic                               | Туре | dsDNA 5    | 0.0           | λ(nm):    | 230,260,280 |              | C      | Keyword    | s (                    | 2      |
| All         | 3                                 | 4                                 | Well | 230        | 260           | 280       | 260/280     | 260/230      | Conc.  | Protocols  | (                      | Status |
| A 40        | 8lk<br>0.148<br>0.130<br>0.121    | Blk<br>0.148<br>0.130<br>0.121    | A3   | -0.148     | -0.130        | -0.121    | 1.078       | 0.881        | -6.545 | 2009090    | 1_005714<br>9 00:57:16 |        |
| в           | In 003<br>0.026                   | Un 004<br>0.528<br>0.546          | A4   | 0.148      | 0.130         | 0.121     | 1.078       | 0.881        | 6.545  | 2009090    | 1_005822               |        |
|             | .480<br>In 005                    | 0.429<br>Un 006                   | B3   | -0.026     | 0.042         | 0.480     | 0.087       | -1.608       | 2.102  | 2009090    | 9 00:57:16<br>1 005940 |        |
| С           | 0.042<br>0.144<br>0.207           | 0.113<br>-0.060<br>0.121          | B4   | 0.528      | 0.546         | 0.429     | 1.272       | 1.033        | 27.327 | 09/01/200  | 9 00:57:16             | Ĩ      |
| D           | In 007<br>1.197<br>1.180<br>1.156 | Un 008<br>0.113<br>0.378<br>0.225 | C3   | 0.042      | -0.144        | 0.207     | -0.694      | -3.404       | -7.201 | 2009090    | 1_010059<br>9 00:57:16 |        |
| E           | In 009<br>1.212<br>1.144          | Un 010<br>0.667<br>0.075<br>0.671 | C4   | 0.113      | -0.060        | 0.121     | -0.499      | -0.531       | -3.027 | 2009090    | 1_010209<br>9 00:57:16 |        |
| _           | In 011<br>0.078                   | Un 012<br>0.109                   | D3   | 0.197      | 0.180         | 0.156     | 1.152       | 0.913        | 9.006  | 2009090    | 1_000259               |        |
|             | 0.060<br>0.190<br>In 013          | 0.493<br>0.727<br>Un 014          | D4   | 0.113      | 0.378         | 0.225     | 1.683       | 3.351        | 18.949 | 2009090    | 1_004442               |        |
| G           | 0.249<br>0.180<br>0.015           | -0.163<br>-0.077<br>-0.049        | E3   | 0.212      | 0.144         | 0.056     | 2.566       | 0.678        | 7.212  | 09/01/200  | 9 00:51:00             | ĒØ     |
| н           | In 015<br>1.268<br>1.111<br>1.259 | Un 016<br>0.354<br>0.532<br>0.088 | E4   | 0.667      | 0.075         | 0.671     | 0.112       | 0.113        | 3.781  | Total : 16 | 1_004258<br>< 1/2      | >      |
|             | Blank                             | Unk                               | nown | Clear      |               |           | [           | 340 Baseli   | ne     | E (        |                        |        |
| <b>]</b> 31 | .7℃                               | 300                               | Ê    | Info:Plea  | ase set paran | neters.   |             | <b>1</b> 00% |        |            | Read                   |        |
|             |                                   |                                   | F    | ig 5- 41 N | ucleic a      | cid inter | rface(mul   | ti-wavele    | ength) |            |                        |        |
| 6           |                                   |                                   |      |            |               | 20000001  | 000450 4    |              |        |            |                        |        |

| 5   | ) Pro                                  | otocol :             |      |          |                | 20090901_0 | 000450 🖊 |          |         |            | 1 Uplo                     | ad     |
|-----|----------------------------------------|----------------------|------|----------|----------------|------------|----------|----------|---------|------------|----------------------------|--------|
| 2   | Nuclei                                 | с                    | Туре | dsDNA    | 50.0           | λ(nm):     | 220-350  |          | M C     | Keywo      | rds (                      | Q      |
| All | 3                                      | 4                    | Well | 230      | 260            | 280        | 260/280  | 260/230  | Conc.   | Protoco    | ols                        | Status |
| А   | Ritherman                              | Bik                  | A3   | 0.037    | 0.202          | -0.233     | -0.867   | 5.472    | 10.135  | 20090      | 901_001640                 | J      |
|     | L'n 003                                | <u>Un 004/ ii l</u>  | A4   | -0.037   | -0.202         | 0.233      | -0.867   | 5.472    | -10.135 | 20090      | 901_001100                 |        |
|     | 11 of all of                           | nakinin nuk          | B3   | 0.368    | 0.186          | -0.101     | -1.839   | 0.505    | 9.307   | 09/01/2    | 009 00:11:03               | E      |
| С   | HWHITHWY                               | han the high m       | B4   | 0.035    | 0.236          | 0.302      | 0.780    | 6.706    | 11.827  | 09/01/2    | 009 00:06:59               |        |
| D   | KAR BAR                                | Un 008<br>MM/W/Why/W | C3   | -0.012   | -0.416         | 0.319      | -1.300   | 33.653   | -20.810 | 20090      | 901_000450<br>009 00:05:52 |        |
| Е   |                                        | Un 010               | C4   | -0.370   | -0.081         | 0.185      | -0.442   | 0.220    | -4.090  | 20090      | 901_000109                 |        |
| -   | UN 011                                 | Lin 012              | D3   | 0.122    | 0.088          | 0.141      | 0.624    | 0.719    | 4.422   | 20090      | 901_000254                 |        |
| F   | A L Mail of Louis                      | <b>White White</b>   | D4   | -0.097   | -0.517         | -0.046     | 11.168   | 5.312    | -25.877 | 09/01/2    | 009 00:01:30               | EV     |
| G   | 11-1-1-1-1-1-1-1-1-1-1-1-1-1-1-1-1-1-1 |                      | E3   | 0.613    | 0.414          | 0.066      | 6.245    | 0.676    | 20.729  |            |                            |        |
| н   | 49,915m                                | WP STANN             | E4   | -0.062   | 0.135          | -0.220     | -0.613   | -2.174   | 6.774   | Total : 16 | < 2/2                      | 2 >    |
|     | Blank                                  | Unk                  | nown | Clear    |                |            | [        | 340 Base | eline   | F          | $\ominus$                  | ⑪      |
| з   | 1.7℃                                   | 3000                 | â    | Info:Ple | ease set paran | neters.    |          | - 100%   |         |            | Read                       |        |

Fig 5-42 Nucleic acid interface(spectrum)

#### Table 5-25 describes the function of nucleic acid interface.

| Table 5- 25 Function of nucleic acid interface |                                                                                    |  |  |  |  |  |
|------------------------------------------------|------------------------------------------------------------------------------------|--|--|--|--|--|
| Name                                           | Function                                                                           |  |  |  |  |  |
|                                                | Click to prompt whether to exit, if click "Yes" to prompt whether to save          |  |  |  |  |  |
| 5                                              | the current file, then click "Yes" to save and exit to the main interface, if      |  |  |  |  |  |
|                                                | click "No" to not save and exit to the main interface;                             |  |  |  |  |  |
|                                                | Click the button to pop up the operation of the current selected protocol,         |  |  |  |  |  |
|                                                | including save, save as, export USB disk, QR code, report; When click save         |  |  |  |  |  |
| Protocol                                       | as, if the protocol has been run, a prompt box will pop up with whether to         |  |  |  |  |  |
|                                                | save the data option, otherwise, there is no option to save the data; The          |  |  |  |  |  |
|                                                | export format of the report is XIs, and the export format of protein and           |  |  |  |  |  |
|                                                | UV-VIS is the same;                                                                |  |  |  |  |  |
| /                                              | Click the pop-up modify input box, can modify the current protocol name;           |  |  |  |  |  |
|                                                | Click to upload the current protocol to FTP. If the upload are not enabled in      |  |  |  |  |  |
| Upload                                         | settings, the button will not be displayed. The function of protein and            |  |  |  |  |  |
|                                                | UV-VIS is the same;                                                                |  |  |  |  |  |
|                                                | Click to select the type of nucleic acid reading, including dsDNA, ssDNA,          |  |  |  |  |  |
| Type                                           | RNA, Others; Among them, the coefficient of dsDNA is 50.0, ssDNA is 33.0,          |  |  |  |  |  |
| , F =                                          | RNA is 40.0, the default value of Others is 25.0, users can manually input,        |  |  |  |  |  |
|                                                | the input range is 0.01-99.99;                                                     |  |  |  |  |  |
| λ(nm)                                          | The reading mode can be selected from <u>"multi-wavelength (230,260,280)"</u>      |  |  |  |  |  |
| ,                                              | <u>or "spectrum (220-350nm)";</u>                                                  |  |  |  |  |  |
| M                                              | Click to view the graph of the selected well, <u>only when the reading mode is</u> |  |  |  |  |  |
|                                                | spectrum, the button will be available;                                            |  |  |  |  |  |
| C                                              | Click to refresh the current interface data;                                       |  |  |  |  |  |

Table 5-26 lists the functions of the main display area of nucleic acid.

#### Table 5- 26 Functions of the main display area of nucleic acid

| Name       | Function                                                 |
|------------|----------------------------------------------------------|
|            | When not running, the well shows the sample name;        |
|            | When running multi-wavelength, the well displays the     |
| Left wells | name and data; When running the spectrum, the well       |
|            | shows the name and curve Minimap; The operation of       |
|            | row, column, single selection and area selection of well |
|            | is consistent with that of 96 well;                      |

| Blank    | Select this button, and then select the well of the flexdrop plate, then set the well to blank type;                                   |
|----------|----------------------------------------------------------------------------------------------------|
| Unknow   | Select this button and then select the well of the flexdrop plate, then set the well to unknown type;                                  |
| Clear    | Select this button and then select the well of the flexdrop plate to clear the well setting, and there will be a prompt when clearing; |
| Baseline | Can set whether to open baseline, optional range of 220-350nm;                                                                         |
| Well     | Display well, display well list;                                                                                                    |

When reading the spectrum of nucleic acid, select the well and click the curve button to display the curve, as shown in Figure 5-43.

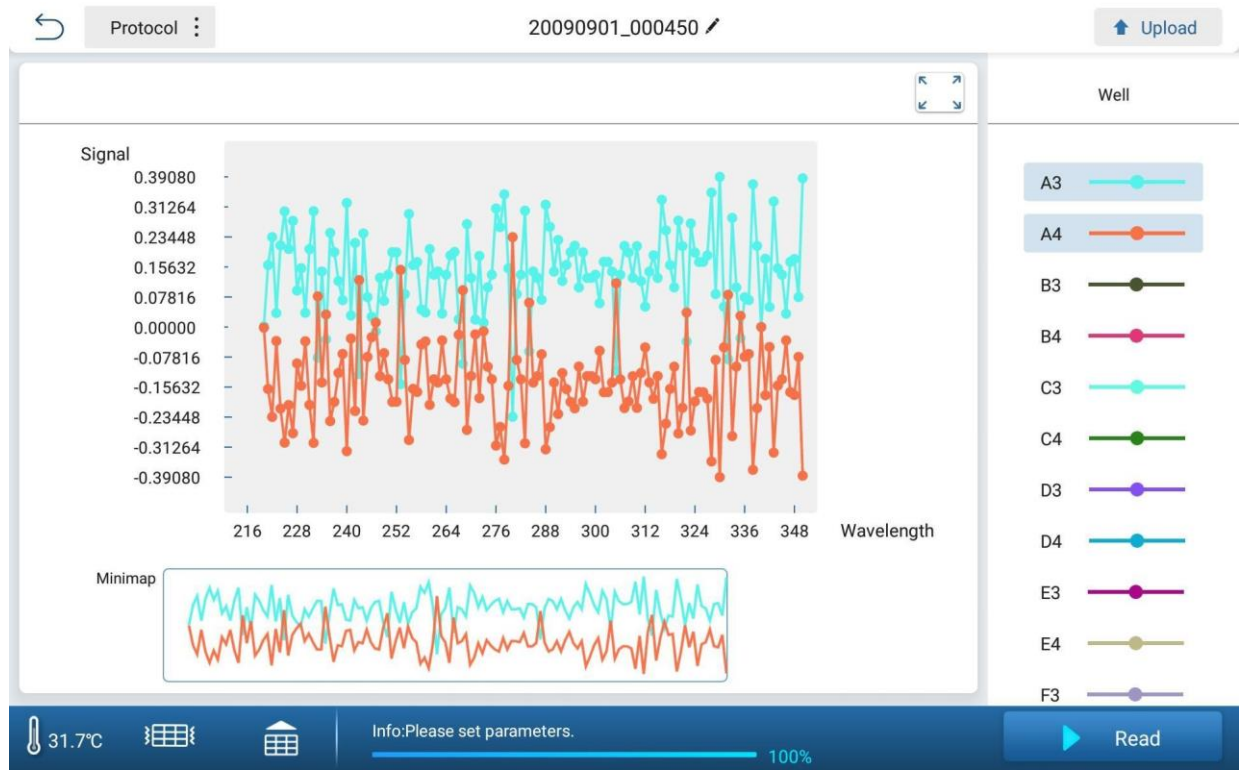

Fig 5-43 Curve interface

The functions of the control area are shown in Table 5-27. <u>The functions of the</u> <u>control area of protein and UV-VIS are consistent.</u>

| Table 5- 27 Functions of the control area |                                                                     |  |  |  |  |  |
|-------------------------------------------|---------------------------------------------------------------------|--|--|--|--|--|
| Name                                      | Function                                                            |  |  |  |  |  |
| <b>€</b> 27.5℃                            | Cannot be set. The incubation temperature is displayed in real time |  |  |  |  |  |

| 3    | Click and the instrument vibrates once                                                                                    |
|------|----------------------------------------------------------------------------------------------------|
|      | When the plate is in the instrument, the plate out operation is performed; otherwise, the plate in operation is performed |
| Read | Click to run the protocol, and the key becomes stop key                                                                   |

On the right of the nucleic acid interface is a list of all nucleic acid files, including executed (with data) and unexecuted (without data). The executed icon is displayed next to the data, as shown in Figure 5-44. The file interface functions of protein and UV-VIS are consistent. Table 5-28 describes the functions of the file area.

| [    | Keywords                              | Q      |
|------|---------------------------------------|--------|
|      | Protocols                             | Status |
|      | 20090901_00571<br>09/01/2009 00:57:16 | 4 📸    |
|      | 20090901_00582<br>09/01/2009 00:57:16 | 2      |
|      | 20090901_00594<br>09/01/2009 00:57:16 | 0      |
| <    | 20090901_01005<br>09/01/2009 00:57:16 | 9 🚯    |
| ~    | 20090901_01020<br>09/01/2009 00:57:16 | 9 🚯    |
| ~    | 20090901_00025<br>09/01/2009 00:56:56 | 9 🚯    |
|      | 20090901_00444<br>09/01/2009 00:51:00 | 2 🚯    |
|      | 20090901_00425                        | 8      |
| Tota | al : 16 < 1/                          | 2 >    |
| [    | € ⊖                                   | ⑪      |

Fig 5-44 File interface

Table 5-28 Function of file interface

| Name     | 5 | Function              |  |
|----------|---|-----------------------|--|
| Keywords | Q | Search based on input |  |

| $\checkmark$                           | Select the protocol to operate                                                                                                    |
|----------------------------------------|----------------------------------------------------------------------------------------------------|
| 20090901_000450<br>09/01/2009 00:05:52 | Displays the file name and the creation date                                                                                                    |
|                                        | Shows whether the protocol has been executed, the icon indicates that it has been executed, with running data                                                                                                    |
| Total : 16                             | Display the total protocol number                                                                                                    |
| < 1/2 >                                | Previous page, current/total page, next page                                                                                                    |
| F                                      | Click, the box pops up, and display U disk specified directory, Udisk:<br>\Feyond\ username \Nucleic. The user can select the protocol and<br>import, as shown in Figure 5-45. The folder name of Protein is<br>Protein, and the folder name of UV-VIS is Uv;                                                            |
| Ð                                      | Click to export the currently selected protocol to the USB disk, where<br>the directory is Udisk: \ Feyond\ username\ Nucleic, as shown in<br>Figure 5-46. If there is no USB disk, it will prompt. The folder name of<br>Protein is Protein, the folder name of UV-VIS is Uv, and the folder<br>name of Cuvette is Cuv; |
| 创                                      | Click the pop-up prompt box to ask the user whether to delete the selected protocol, click yes to delete, the selected protocol refers to the check box selected.                                                                                                    |

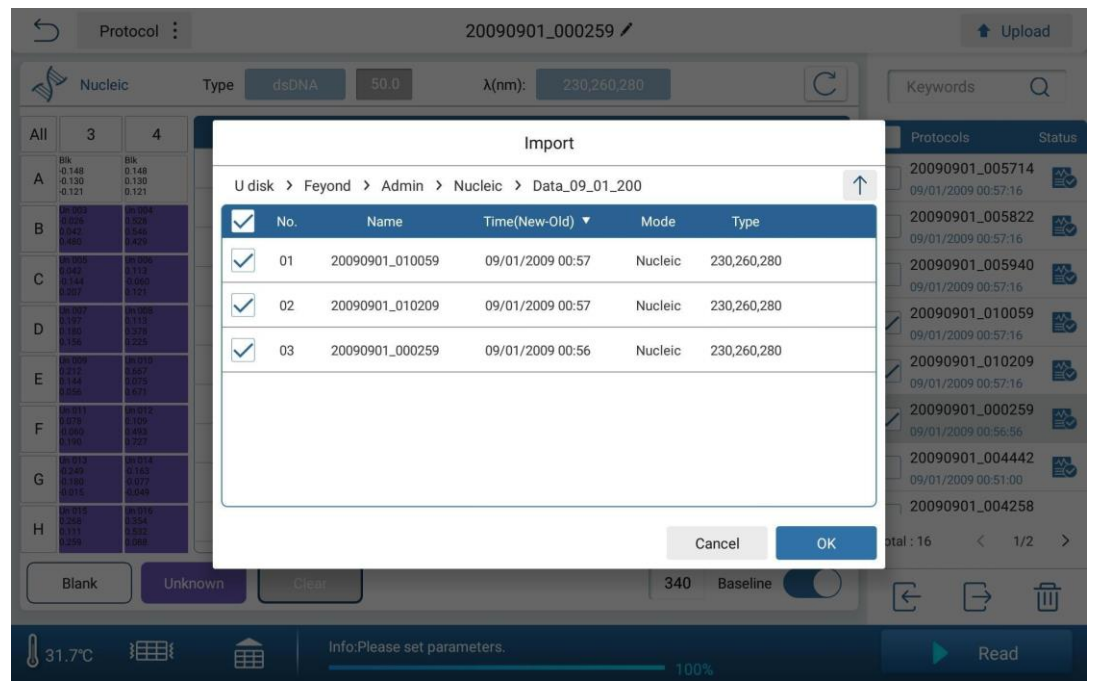

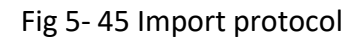

| ¢   | ) Pr                              | otocol :                          |      |        |      | 2009      | 0901_00 | 0259 /  |            |        |       | 1                         | Uploa             | ad        |
|-----|-----------------------------------|-----------------------------------|------|--------|------|-----------|---------|---------|------------|--------|-------|---------------------------|-------------------|-----------|
| 2   | Nucle                             | eic                               | Туре |        | 50.0 | λ(n       | m): 2   |         |            | C      |       |                           | (                 | 2         |
| All | 3                                 | 4                                 | Well | 230    | 2    | :60       | 280     | 260/280 | 260/230    | Conc.  |       | Protocols                 | 1                 | Status    |
| А   | Bik<br>-0.148<br>-0.130<br>-0.121 | Blk<br>0.148<br>0.130<br>0.121    | A3   | -0.148 | -0   | .130      | -0.121  | 1.078   | 0.881      | -6.545 |       | 20090901_                 | 005714            | 8         |
| P   | Un 003<br>0.026                   | 0n.004.<br>0.528                  | A4   | 0.149  | 0    | 190       | 0 121   | 1 079   | 0.991      | 6.545  |       | 20090901_                 | 005822            |           |
|     | 0.480                             | 0.545                             | B3   | -0.0   |      |           | Export  |         |            | 2.102  |       | 09/01/2009 0              | 0:57:16           | EØ        |
| С   | 0.042<br>10.344<br>0.207          |                                   | B4   | 0.52   |      |           |         |         |            | 27.327 |       | 20090901_<br>09/01/2009 0 | 005940            | 8         |
| D   | Un 007<br>0.197<br>0.180<br>0.156 | Un 108<br>0.113<br>0.378<br>0.225 | C3   | 0.04   | Name | Data_09_0 | 01_2009 |         |            | -7.201 |       | 20090901_<br>09/01/2009 0 | 010059<br>0:57:16 | 8         |
| E   | UN 009<br>0 212<br>0 144          | Uni 010<br>0.657<br>0.075         | C4   | 0.1    |      |           |         |         |            | -3.027 |       | 20090901_<br>09/01/2009 0 | 010209<br>0:57:16 | 8         |
|     | Dn 011<br>0.078                   | Un 012.<br>0.109                  | D3   | 0.19   | 0    | anaal     |         |         | OK         | 9.006  |       | 20090901_                 | 000259            |           |
| F   | 0.060<br>0.190                    | 0.443<br>0.727                    | D4   | 0.1    | C    | ancei     |         |         | OK         | 18.949 |       | 09/01/2009 0              | 0:56:56           |           |
| G   | 0.249<br>0.180<br>-0.015          |                                   | E3   | 0.212  | 0.   | 144       | 0.056   | 2.566   | 0.678      | 7.212  |       | 09/01/2009 0              | 0:51:00           |           |
| н   | Un 015<br>0.258<br>0.111<br>0.259 | 04 016<br>0.354<br>0.532<br>0.060 | E4   | 0.667  | 0.   | 075       | 0.671   | 0.112   | 0.113      | 3.781  | Total | 20090901_<br>:16 <        | 004258<br>1/2     | >         |
|     | Blank                             | Unk                               | nown | Clear  | )    |           |         |         | 340 Baseli | ne     | •     | e e                       | ÷ 1               | <u>ال</u> |
| [ з |                                   | 3                                 | â    |        |      |           |         |         |            |        |       |                           |                   |           |

Fig 5-46 Export protocol

#### 8.2 Protein

Select the protein in the u-Nano interface and click OK to enter the protein reading interface, as shown in Fig 5-47 and Fig 5-48, where protein reading can be performed.

| 5          | ) Pr                       | otocol :                  |            |                    | 20090901_00 | 0150 🖊  |          | 1 Upload            |
|------------|----------------------------|---------------------------|------------|--------------------|-------------|---------|----------|---------------------|
| ×          | Prote                      | in                        | Type A280  | 10.0               | λ(nm):      | 260,280 | C        | Keywords Q          |
| All        | 3                          | 4                         | Well       | 260                | 280         | 260/280 | Conc.    | Protocols Status    |
| A          | Blk<br>-0.225<br>0.028     | Blk<br>0.225<br>-0.028    | A3         | -0.225             | 0.028       | -7.936  | 0.028    | 20090901_202816     |
| P          | Un 003<br>0.104            | Un 004<br>0.385           | A4         | 0.225              | -0.028      | -7.936  | -0.028   | 20090901_000507     |
| D          | 0.196<br>Un 005            | 1.080<br>Un 006           | B3         | 0.104              | 0.196       | 0.531   | 0.196    | 09/01/2009 00:05:21 |
| С          | 0.051<br>0.174             | 0.339<br>0.062            | B4         | 0.385              | 1.080       | 0.356   | 1.080    | 09/01/2009 00:04:03 |
| D          | Un 007<br>0.481<br>0.418   | Un 008<br>0.362<br>-0.081 | C3         | -0.051             | 0.174       | -0.295  | 0.174    |                     |
| Е          | Un 009<br>0.136<br>-0.332  | Un 010<br>0.054<br>0.036  | C4         | 0.339              | 0.062       | 5.456   | 0.062    |                     |
|            | Un 011                     | Un 012<br>0.058           | D3         | 0.481              | 0.418       | 1.151   | 0.418    |                     |
| F          | 0.406                      | 0.367                     | D4         | 0.362              | -0.081      | -4.441  | -0.081   |                     |
| G          | 0.025                      | -0.007<br>0.106           | E3         | 0.136              | -0.332      | -0.410  | -0.332   |                     |
| н          | Un 015<br>-0.104<br>-0.102 | Un 016<br>0.268<br>0.353  | E4         | 0.054              | 0.036       | 1.493   | 0.036    | Total : 3 < 1/1 >   |
|            | Blank                      | Unk                       | nown Clear |                    |             | 340 E   | Baseline | € → 前               |
| <b>)</b> 3 | 1.7℃                       | 300                       | â          | nfo:Please set par | ameters.    | 100%    |          | ► Read              |

Fig 5-47 Protein interface(multi-wavelength)

| ()  | ) Pro                                                                                                    | otocol :                 |            |                     | 20090901_00 | 0507 🖊  |          | 1 Upload            |
|-----|----------------------------------------------------------------------------------------------------|--------------------------|------------|---------------------|-------------|---------|----------|---------------------|
| 2   | Protein                                                                                                    | n                        | Type A280  | 10.0                | λ(nm):      | 220-350 | M C      | Keywords Q          |
| All | 3                                                                                                    | 4                        | Well       | 260                 | 280         | 260/280 | Conc.    | Protocols Status    |
| A   | Bik                                                                                                    | Bik                      | A3         | -0.132              | 0.142       | -0.930  | 0.142    | 20090901_202816     |
| B   | Un CO3                                                                                                    | Un 004 I<br>MUltime line | A4         | 0.132               | -0.142      | -0.930  | -0.142   | 20090901_000507     |
| D   |                                                                                                    | Uni006                   | B3         | -0.449              | -0.329      | 1.364   | -0.329   | 09/01/2009 00:05:21 |
| С   | will your the                                                                                                   | 144444 Marine            | B4         | -0.143              | -0.219      | 0.656   | -0.219   | 09/01/2009 00:04:03 |
| D   |                                                                                                    |                          | C3         | -0.253              | -0.296      | 0.857   | -0.296   |                     |
| Е   | un 029<br>Manufaalaine                                                                                          | Un 010                   | C4         | -0.186              | -0.195      | 0.953   | -0.195   |                     |
| _   | Un 011                                                                                                    | Un 012                   | D3         | -0.481              | -0.286      | 1.683   | -0.286   |                     |
| F   | In the second second second second second second second second second second second second second second second | Uninhimalin              | D4         | -0.099              | -0.262      | 0.379   | -0.262   |                     |
| G   | Mary Mill                                                                                                    | AN AN AN AN              | E3         | -0.056              | -0.033      | 1.678   | -0.033   |                     |
| н   |                                                                                                    |                          | E4         | -0.131              | 0.041       | -3.191  | 0.041    | Total : 3 < 1/1 >   |
|     | Blank                                                                                                    | Unk                      | nown Clear |                     |             | 340     | Baseline | € 🖯 🗇               |
| ј з | 1.7℃                                                                                                    | } <b>⊞</b> !             | â          | nfo:Please set para | ameters.    | 100%    |          | Read                |

Fig 5-48 Protein interface(spectrum)

Protein reading types, including A280, BSA, IgG, Lysozyme, others; The coefficient of A280 is 10.0, BCA is 6.7, IgG is 13.7, Lysozyme is 26.4, and the default value of Others is 25.0. It can manually enter the parameters from 0.01 to 99.99, as shown in Figure 5-49.

| 4   | ) Pr          | rotocol : |            |      | 20090901_3 | 213202 🖊 |          |           | 1 Upload            |
|-----|---------------|-----------|------------|------|------------|----------|----------|-----------|---------------------|
| 2   | <b>P</b> rote | in        | Type A280  | 10.0 | λ(nm):     | 260,280  | C        | Keywords  | Q                   |
| All | 3             | 4         | Well       | 260  | 280        | 260/280  | Conc.    | Protocols | Status              |
| А   | Blk           | Blk       |            |      |            |          |          | 20090901. | _202816<br>20:28:49 |
| в   | Un 003        | Un 004    |            |      | Тур        | e        |          | 20090901  | _000507             |
| с   | Un 005        | Un 006    |            |      | A280       | ~        |          | 20090901  | _000150             |
| D   | Un 007        | Un 008    |            |      | IgG        |          |          |           |                     |
| Е   | Un 009        | Un 010    |            |      | Lysozyme   |          |          |           |                     |
| F   | Un 011        | Un 012    |            |      | Others     |          |          |           |                     |
| G   | Un 013        | Un 014    |            |      | Cancel     | ок       |          |           |                     |
| н   | Un 015        | Un 016    |            |      |            |          |          | Total : 3 | < 1/1 >             |
|     | Blank         | Unk       | nown Clear |      |            | 340      | Baseline | E E       | → 前                 |
| з   |               | 3         |            |      |            |          |          |           | Read                |

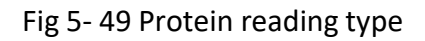

#### 8.3 Uv-Vis

Select UV-VIS on the u-Nano interface and click OK to enter the UV-VIS reading interface, as shown in Figure 5-50.  $\lambda$ (nm) Set the start wavelength, end wavelength, and step. The start wavelength must be smaller than the end. The default start value is 200, and the default end value is 350. The step value can be 1/5/10. The default value is 1. You can set whether to open baseline. The baseline wavelength can be set from the test wavelength range.

| 4          | ) Pro             | otocol :    |                        | 20090901_195150 🖌 |              |                     |  |  |  |  |  |
|------------|-------------------|-------------|------------------------|-------------------|--------------|---------------------|--|--|--|--|--|
| 1          | UV-VI             | S           | λ(nm): Start 200 End 3 | 50 Step 1 5 10    | M C          | Keywords Q          |  |  |  |  |  |
| All        | 3                 | 4           | Well                   | λ                 | Abs.         | Protocols Status    |  |  |  |  |  |
| A          | BIR               | Billing May | A3                     | 200               | 0.040        | 20090901_202158     |  |  |  |  |  |
| в          | Un 203            | Un 004      | A3                     | 201               | -0.133       | 20090901_195150     |  |  |  |  |  |
| _          | nikalih           | Lealt, M    | A3                     | 202               | -0.126       | 09/01/2009 19:54:00 |  |  |  |  |  |
| С          |                   | -           | A3                     | 203               | -0.147       |                     |  |  |  |  |  |
| D          | un 007<br>Mananak |             | A3                     | 204               | -0.082       |                     |  |  |  |  |  |
| Е          | Un 009            | Un 010      | A3                     | 205               | -0.075       |                     |  |  |  |  |  |
|            | Un 011            | Un 012      | A3                     | 206               | -0.126       |                     |  |  |  |  |  |
| F          |                   |             | A3                     | 207               | -0.116       |                     |  |  |  |  |  |
| G          | Un 013            | Un 014      | A3                     | 208               | -0.082       |                     |  |  |  |  |  |
| н          | Un 015            | Un 016      | A3                     | 209               | -0.106       | Total : 2 < 1/1 >   |  |  |  |  |  |
|            | Blank             | Unk         | nown                   |                   | 340 Baseline |                     |  |  |  |  |  |
| <b>)</b> 3 | 1.7℃              | 300         | Info:Please s          | et parameters.    | 100%         | Read                |  |  |  |  |  |

Fig 5- 50 Uv-Vis interface

#### 9. Report export

After the results are processed, the processed data and raw data can be exported by the Report interface. Click "protocol" in the upper left corner, and then click "Report" to enter the main interface of the report as shown in Fig 5-51.  $\overrightarrow{}$  is for quick export.

| 5           | Protocol : 20090901_001333 / |                   |                    |                  |             |                        |              |              |               |
|-------------|------------------------------|-------------------|--------------------|------------------|-------------|------------------------|--------------|--------------|---------------|
| AN          | SI/SBS,C                     | lear,96-we        | ell ABS/E          | indpoint         |             | Export                 |              | Log E List E | Step Analysis |
| All         | 1                            | 2                 | 3                  | 4                |             | Information            |              | 11 12        | Raw Data 🛛 🗸  |
| A           | Blk<br>0.2041                | Std 001<br>0.2201 | Ctrl 001<br>0.2220 | Un 001<br>0.2145 | Pos<br>0.21 | General information    | $\checkmark$ |              |               |
| P           | Blk                          | Std 002           | Ctrl 002           | Un 002           | Pos         | Instrument information | ~            |              |               |
|             | 0.2188                       | 0.2217            | 0.2232             | 0.2247           | 0.22        | Protocol parameters    | $\checkmark$ |              |               |
| С           | 0.2152                       | 0.2212            |                    | 0.2217           |             | Layout                 | ~            |              |               |
| D           | Blk<br>0.2111                | Std 004<br>0.2272 | Ctrl 004<br>0.2185 | Un 004<br>0.2170 | Pos<br>0.21 | Raw Data               | $\checkmark$ |              |               |
| F           |                              |                   |                    |                  |             | Result                 |              |              |               |
|             |                              |                   |                    |                  |             | Blank Subtraction      | $\checkmark$ |              |               |
| F           |                              |                   |                    |                  |             | Basic Calculation      | $\checkmark$ |              |               |
| G           |                              |                   |                    |                  |             | Standard Curve         | $\checkmark$ |              |               |
| н           |                              |                   |                    |                  |             | Type XLS CSV           | PDF          |              |               |
| 31.         | 405                          |                   |                    |                  |             |                        |              |              | Data Source   |
|             | 405                          |                   |                    |                  |             | Cancel                 | Export       |              | Raw Data      |
| <b>]</b> 3' | I.9℃                         | Inject            |                    | 1                | ₽ŧ          | Completed              |              | 100%         | Read          |

#### Fig 5- 51 Report export

In the File Type column, it can select the file format to export. Currently, three text formats are available:

XIsCsv

Pdf

On the right of Export content, select the content to be exported by click. If v is displayed on the right, the option is selected. Click "Export" to export the data to the USB disk.

The export content is varies depending on the protocol setting and the result processing.

#### 10. Power Off

When power off the device, note:

Remove the microplate kit from the instrument, and enter the microplate holder into the instrument;

Turn off the power switch at the back of the instrument to complete the power off.

## Chapter 6 Maintenance, storage, transportation

#### 1. Maintenance

- Keep storage environment dry and clean to prevent moisture, corrosion, away from strong electromagnetic interference sources.
- Instrument already calibrated before leave factory. User is not allowed to disassembly and make adjustment. Any defectiveness, please contact manufacturer.
- Continuous emergency turning on/off is not allowed.
- Make sure apply the device with correct input voltage scope.
- Maintenance list

| Content                                                                                                | /Day | /Week | /Year | When<br>needed |
|----------------------------------------------------------------------------------------------------|------|-------|-------|----------------|
| Make sure the instrument power off correctly                                                           |      |       |       | ٧              |
| Keep the instrument away from dust                                                                     | ٧    |       |       |                |
| Remove overflowing solution right away in case any damage, then clean it by deionized-distilled water. | ٧    |       |       |                |
| If the surface been contaminated with a biohazard,                                                     | N    |       |       |                |
| sterilize it by mild disinfectant.                                                                     | v    |       |       |                |
| Clean instrument enclosure regularly.                                                                  |      | V     |       |                |
| Clean the plate holder when necessary.                                                                 |      | V     |       |                |
| Verification by using light absorption verification plate.                                             |      |       | V     |                |
| Sterilize the instrument when re-installing or                                                         |      |       | N     |                |
| maintaining.                                                                                           |      |       | v     |                |
| Maintenance                                                                                            |      |       |       | ٧              |

#### 2. Storage and transportation

- Storage at room temperature -10°C ~ 45°C, relative humidity less than 80%, without corrosive gas and with good ventilation.
- Keep away from heavy shock, vibration, and humidity during transportation.

## Chapter 7 Trouble shooting

#### Failure and solution:

| No. | Trouble description                                           | Possible reason                                              | Solution                                                                                                    |
|-----|---------------------------------------------------------------|--------------------------------------------------------------|----------------------------------------------------------------------------------------------------|
| 1   | The Microplate Reader<br>can not be started                   | Power supply failure                                         | <ul><li>a. Check the if the instrument energized.</li><li>b. If the power plug loose</li><li>c. Check the voltage</li></ul>                                                                                            |
| 2   | "Communication timeout"<br>during self-checking               | Instrument not<br>working                                    | Restart the instrument and try again; if still same problem, please contact distributor or manufacturer.                                                                                                    |
| 3   | "E913, E923, E933, E943"<br>during self-checking              | Insufficient of light<br>intensity                           | Contact distributor or manufacturer.                                                                                                    |
| 4   | "E912, E922, E932, E942"<br>when self-checking                | Light intensity is too<br>strong                             | Contact distributor or manufacturer.                                                                                                    |
| 5   | "E911, E921, E931, E941"<br>when self-checking                | Excessive dark current                                       | Contact distributor or manufacturer.                                                                                                    |
| 6   | "E612, E622, E632, E642"<br>when self-checking                | Detection module<br>failure                                  | Contact distributor or manufacturer.                                                                                                    |
| 7   | "E402, E403, E415, E425,<br>E435, E445" when<br>self-checking | Motor failure                                                | Contact distributor or manufacturer.                                                                                                    |
| 8   | "E011~E056" when<br>self-checking                             | Incubation failure                                           | Contact distributor or manufacturer.                                                                                                    |
| 9   | Test results are greatly deviated or all are zero             | Xenon lamp damaged                                           | Restart the instrument and try again; if still same problem, please contact distributor or manufacturer.                                                                                                    |
| 10  | Microplate holder can not<br>in or out                        | Blocked by something                                         | Check whether obstacles around the plate holder or whether the plate cover is raised.                                                                                                    |
| 11  | Crash noise occurred<br>during running                        | The microplate is not in<br>place or plate cover fell<br>off | <ul> <li>a. Check microplate</li> <li>b. If noise still there when running<br/>without plate, restart the instrument</li> <li>c. If noise still there, please contact</li> <li>distributor or manufacturer.</li> </ul> |
| 12  | Test results unstable                                         | Light path failure                                           | Check if the plate is placed well, if liquid<br>spilled out and whether the front door<br>works well, then re-start the instrument.<br>If problem still there, contact distributor<br>or manufacturer.                 |
| 13  | Stop running during detection                                 | Communication<br>breakpoint                                  | Press "stop", restart the detection                                                                                                    |

| No | Item                       | Туре     | Unit | Qty | Remarks |
|----|----------------------------|----------|------|-----|---------|
| 1  | Power cord                 |          | PCS  | 1   |         |
| 2  | Mouse                      | Logitech | PCS  | 1   |         |
| 3  | Certification              |          | PCS  | 1   |         |
| 4  | Operation Manual           |          | PCS  | 1   |         |
| 5  | Performance test statement |          | PCS  | 1   |         |
| 6  | Packing List               |          | PCS  | 1   |         |
| 7  | U-Disk                     |          | PCS  | 1   |         |
| 8  | Dustproof plug             |          | PCS  | 1   |         |
| 9  | Filter assembly            |          | PCS  | 1   |         |
| 10 | Quick Operation Guide      |          | PCS  | 1   |         |
|    |                            |          |      |     |         |

## Chapter 8 Accessories

#### Memo